# Configure ISE 3.0 Sponsor Portal with Azure AD SAML SSO

## Contents

Introduction Prerequisites Requirements **Components Used High-Level Flow Diagram Configure** Step 1. Configure SAML Identity Provider and Sponsor Portal on ISE 1. Configure Azure AD as External SAML Identity Source 2. Configure Sponsor Portal to use Azure AD 3. Export Service Provider Information Step 2. Configure Azure AD IdP Settings 1. Create an Azure AD User 2. Create an Azure AD Group 3. Assign Azure AD User to the Group 4. Create an Azure AD Enterprise Application 5. Add Group to the Application 6. Configure an Azure AD Enterprise Application 7. Configure Active Directory Group Attribute 8. Download Azure Federation Metadata XML File Step 3. Upload MetaData from Azure Active Directory to ISE Step 4. Configure SAML Groups on ISE Step 5. Configure Sponsor Group Mapping on ISE Verify **Troubleshoot Common Issues Client Troubleshooting ISE Troubleshooting** 

## Introduction

This document describes how to configure an Azure Active Directory (AD) SAML server with Cisco Identity Services Engine (ISE) 3.0 to provide Single Sign-On (SSO) capabilities for Sponsor users.

## Prerequisites

## Requirements

Cisco recommends that you have knowledge of these topics:

- 1. Cisco ISE 3.0
- 2. Basic knowledge about SAML SSO deployments
- 3. Azure AD

## **Components Used**

- 1. Cisco ISE 3.0
- 2. Azure AD

The information in this document was created from the devices in a specific lab environment. All of the devices used in this document started with a cleared (default) configuration. If your network is live, ensure that you understand the potential impact of any command.

## **High-Level Flow Diagram**

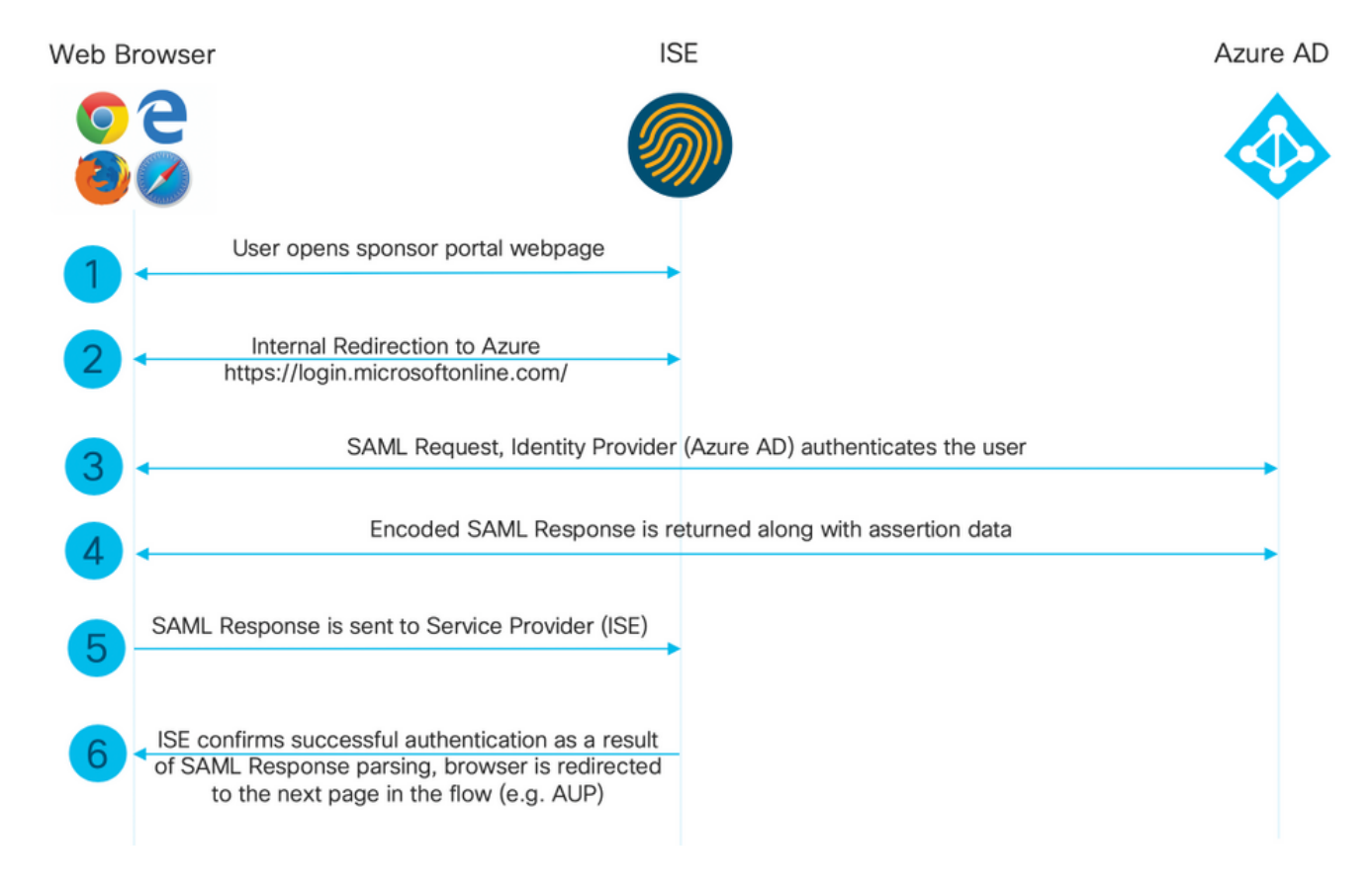

## Configure

## Step 1. Configure SAML Identity Provider and Sponsor Portal on ISE

## 1. Configure Azure AD as External SAML Identity Source

On ISE, navigate to Administration > Identity Management > External Identity Sources > SAML Id Providers and click the Add button.

Enter the **Id Provider Name** and click **Submit** in order to save it. The **Id Provider Name** is significant only for ISE as shown in the image.

| <b>≡ Cisco</b> ISE                                                                | Administration - Identity Management                                                                                                 |
|-----------------------------------------------------------------------------------|----------------------------------------------------------------------------------------------------|
| Identities Groups External Iden                                                   | ty Sources Identity Source Sequences Settings                                                                                        |
| External Identity Sources                                                         | Identity Provider List > New Identity Provider SAML Identity Provider                                                                |
| > 🗖 Certificate Authentication F                                                  | General         Identity Provider Config.         Service Provider Info.         Groups         Attributes         Advanced Settings |
| <ul> <li>Active Directory</li> <li>EXAMPLE</li> <li>LDAP</li> <li>ODBC</li> </ul> | * Id Provider Name     Azure_SAML       Description     Azure Active Directory                                                       |
| RADIUS Token                                                                      |                                                                                                    |
| E RSA SecurID                                                                     |                                                                                                    |
| SAML Id Providers                                                                 |                                                                                                    |
| 🗀 Social Login                                                                    |                                                                                                    |
| REST (ROPC)                                                                       |                                                                                                    |

## 2. Configure Sponsor Portal to use Azure AD

Navigate to **Work Centers > Guest Access > Portals & Components > Sponsor Portals** and select your Sponsor Portal. In this example **Sponsor Portal (default)** is used.

Expand **Portal Settings** panel and select your new SAML IdP in the **Identity source sequence**. Configure the **Fully Qualified Domain Name** (FQDN) for the sponsor portal. In this example it is **sponsor30.example.com**. Click on **Save** as shown in the image. ■ Cisco ISE

| Overview                                                          | Identities | Identity Groups Ext Id Sources                                                                                                    | Administration                                                                                                    | Network Devices                                                                    | Portals & Components          | Manage Accounts | Policy Elements | Policy Sets |
|-------------------------------------------------------------------|------------|----------------------------------------------------------------------------------------------------|----------------------------------------------------------------------------------------------------|------------------------------------------------------------------------------------|-------------------------------|-----------------|-----------------|-------------|
| Guest Portais<br>Guest Types<br>Sponsor Groups<br>Sponsor Portais |            | Portal Name:*<br>Sponsor Portal (default)<br>Language File<br>Portal test URL                                                                                                    | Descrip<br>Defaul                                                                                                    | tion:*<br>It portal used by spons                                                  | ors to crei                   |                 |                 |             |
|                                                                   |            | Portal Behavior and Flow Se                                                                                                    | ettings Portal Pag                                                                                                    | ge Customization                                                                   |                               |                 |                 |             |
|                                                                   |            | Portal & Page Settings                                                                                                    |                                                                                                    |                                                                                    |                               |                 |                 |             |
|                                                                   |            | ✓ Portal Settings                                                                                                    |                                                                                                    |                                                                                    |                               |                 |                 |             |
|                                                                   |            | HTTPS port: *                                                                                                    | 8445                                                                                                    |                                                                                    |                               |                 |                 |             |
|                                                                   |            | Allowed interfaces: *                                                                                                    | Make selections in one of                                                                                                    | r both columns based on you                                                        | r PSN configurations.         |                 |                 |             |
|                                                                   |            | If bonding is not config<br>on a PSN, use:                                                                                                    | ured i If bonding on a PSN,                                                                                                  | Is configured                                                                      |                               |                 |                 |             |
|                                                                   |            | <ul> <li>Gigabit Ethernet 0</li> <li>Gigabit Ethernet 1</li> <li>Gigabit Ethernet 2</li> <li>Gigabit Ethernet 3</li> <li>Gigabit Ethernet 4</li> <li>Gigabit Ethernet 5</li> </ul> | <ul> <li>Bond 0</li> <li>Uses G</li> <li>primary</li> <li>Bond 1</li> <li>Uses G</li> <li>primary</li> <li>Bond 2</li> </ul> | igabit Ethernet O as<br>y, 1 as backup.<br>igabit Ethernet 2 as<br>y, 3 as backup. |                               |                 |                 |             |
|                                                                   |            |                                                                                                    | Uses Gi<br>primary                                                                                                    | igabit Ethernet <b>4</b> as<br>y, <b>5</b> as <b>backup</b> .                      |                               |                 |                 |             |
|                                                                   |            | Certificate group tag:*                                                                                                    | Default Portal Certifica<br>Configure certificates at<br>Work Centers > Gues                                                 | ate Group 🗸<br>::<br>at Access > Administration                                    | n > System Certificates       |                 |                 |             |
|                                                                   |            | Fully qualified domain names<br>(FQDN) and host names:                                                                                                    | sponsor30.example                                                                                                    | .com                                                                               |                               |                 |                 |             |
|                                                                   |            | Identity source sequence: *                                                                                                    | Azure_SAML                                                                                                    | <u>~</u> 0                                                                         |                               |                 |                 |             |
|                                                                   |            |                                                                                                    | Configure authentication                                                                                                    | n methods at:                                                                      |                               |                 |                 |             |
|                                                                   |            |                                                                                                    | Work Centers > Gues                                                                                                    | at Access > Identities > I                                                         | s > SAML Identity Providers   |                 |                 |             |
|                                                                   |            |                                                                                                    | THUR OFFICERS > GUES                                                                                                    | A PRODUCED P EAL IN SOULC                                                          | a - orante lubility riovidela |                 |                 |             |

## 3. Export Service Provider Information

Navigate to Administration > Identity Management > External Identity Sources > SAML Id Providers > [Your SAML Provider].

Switch to tab **Service Provider Info**. and click the **Export** button as shown in the image.

Identity Provider List > Azure\_SAML

### SAML Identity Provider

| General                              | Identity Provider Config. | Service Provider Info. | Groups | Attributes | Advanced Settings |
|--------------------------------------|---------------------------|------------------------|--------|------------|-------------------|
| Service Provider                     | Information               |                        |        |            |                   |
| Load balanc                          | er                        | <b>i</b>               |        |            |                   |
| Export Service Provider Info. Export |                           |                        |        |            |                   |
| Includes the following portals:      |                           |                        |        |            |                   |
| Sponsor Portal (                     | default)                  |                        |        |            |                   |

Download the zip file and save it. In it, you can find 2 files. You need the XML file called as your Sponsor Portal.

Make a note of **ResponseLocation** from **SingleLogoutService** Bindings, **entityID** value, and **Location** values from **AssertionConsumerService** Binding.

```
<?xml version="1.0" encoding="UTF-8"?>
<md:EntityDescriptor xmlns:md="urn:oasis:names:tc:SAML:2.0:metadata"</pre>
entityID="http://CiscoISE/bd48c1a1-9477-4746-8e40-e43d20c9f429">
<md:SPSSODescriptor AuthnRequestsSigned="false" WantAssertionsSigned="true"</pre>
protocolSupportEnumeration="urn:oasis:names:tc:SAML:2.0:protocol">
<md:KeyDescriptor use="signing">
<ds:KeyInfo xmlns:ds="http://www.w3.org/2000/09/xmldsig#">
<ds:X509Data>
<ds:X509Certificate>
MIIFZ jCCA06qAwIBAqIQX1oAvwAAAAChqVd9cEEWOzANBqkqhkiG9w0BAQwFADAlMSMwIQYDVQQD
ExpTQU1MX01TRTMwLTF1ay51eGFtcGx1LmNvbTAeFw0yMDA5MTAxMDMyMzFaFw0yNTA5MDkxMDMy
MzFaMCUxIzAhBgNVBAMTGlNBTUxfSVNFMzAtMWVrLmV4YW1wbGUuY29tMIICIjANBgkqhkiG9w0B
AQEFAAOCAg8AMIICCgKCAgEAt+MixKfuZvg/oAWGEs6zrUYL3H2JwvZw9yJs6sJ8/BpP6Sw027wh
FXnESXpqmmoSVrVEcQIrDdk318UYNn/+98PPkIi/4ftyFjZK9YdeverD6nrA2MeoLCzGlkWq/y4i
vvVcYuW344pySm65awVvro3q84x9esHqyLahExs9guiLJryD497XmNP4Z8eTHCctu777PuI1wLO4
QOYUs2sozXvR98D9Jok/+PjH3bjmVKapqAcNEFvk8Ez9x1sMBUgFwP4YdZzQB9IRVkQdIJGvqMyf
a6gn+KaddJnmIbXKFbrTaFii2IvRs3qHJ0mMVfYRnYeMql9/PhzvSFtjRe32x/aQh23j9dCsVXmQ
\verb"ZmXpZyxxJ8p4RqyM0YgkfxnQXXtV9K0sRZPFn60+iszUw2hARRG/tE0hTuVXpbonG2dT109JeeEe"
S1E5uxenJvYkU7mMamvBjYQN6qVyyogf8F0lHTSfd6TDsK3Qhmz0jg50PrBvvg5qE60rxxNvqSVZ
ldhx/iHZAZ1yYSVdwizsZMCw0PjSwrRPx/h8l03djeW0aL5R1AF1qTFHVHSNvigzh6FyjdkUJH66
JAygPe0PKJFRgYzh5vWoJ41qvdQjlGk3c/zYi57MR1Bs0mkSvkOGbmjSsb+EehnYyLLB8FG3De2V
ZaXaHZ37gmoCNNmZHrn+GB0CAwEAAaOBkTCBjjAgBgNVHREEGTAXghVJU0UzMC0xZWsuZXhhbXBs
ZS5jb20wDAYDVR0TBAUwAwEB/zALBgNVHQ8EBAMCAuwwHQYDVR0OBBYEFPT/6jpfyugxRolbjzWJ
858 \texttt{WfTP1MB0GA1UdJQQWMBQGCCsGAQUFBwMBBggrBgEFBQcDAjARBglghkgBhvhCAQEEBAMCBkAw}
\label{eq:def} DQYJKoZIhvcNAQEMBQADggIBABGyWZbLajM2LyLASg//4N6mL+xu/9IMdVvNWBQodF+j0WusW15approxed and the set of the set of the s
VPSQU2t3Ckd/IlanvpK+cp77NMjo9V9oWI3/ZnjZHGoFAIcHnlGCoEjmClTvLau7ZzhCCII37DFA
yMKDrXLi3pR+ON1X1TIvjpHTTzrKm1NHhkxkx/Js5Iuz+MyRKP8FNmWT0q4XGejyKzJWrqEu+bc1
idCl/gBNuCHgqmFeM82IGQ7jVOm1kBjLb4pTDbYk4fMIbJVh4V2Pgi++6MIfXAYEwL+LHjSGHCQT
PSM3+kpv1wHHpGWzQSmcJ4tXVXV95W0NC+LxQZLBPNMUZorhuYCILXZxvXH1HGJJ0YKx91k9Ubd2
s5JaD+GN8jqm5XXAau7S4BawfvCo3boOiXnSvgcIuH9YFiR2lp2n/2X0VVbdPHYZtqGieqBWebHr
4I1z18FXblYyMzpIkhtOOvkP5mAlR92VXBkvx2WPjtzQrvOtSXgvTCOKErYCBM/jnuwsztV7FVTV
JNdFwOsnXC70YngZeujZyjPoUbfRKZI34VKZp4i05bZsGlbWE9Skdquv0PaQ8ecXTv80CVBYUegl
vt0pdel8h/9jImdLG8dF0rbADGHiieTcntSDdw3E7JFmS/oHw7FsA5GI8IxXfcOWUx/L0Dx3jTNd
ZlAXp4juySODIx9yDyM4yV0f
</ds:X509Certificate>
</ds:X509Data>
```

```
</ds:KeyInfo>
</md:KeyDescriptor>
<md:SingleLogoutService Binding="urn:oasis:names:tc:SAML:2.0:bindings:HTTP-Redirect"</pre>
Location="https://sponsor30.example.com:8445/sponsorportal/SSOLogoutRequest.action?portal=bd48c1
al-9477-4746-8e40-e43d20c9f429"
ResponseLocation="https://sponsor30.example.com:8445/sponsorportal/SSOLogoutResponse.action"/>
<md:NameIDFormat>urn:oasis:names:tc:SAML:2.0:nameid-format:transient</md:NameIDFormat>
<md:NameIDFormat>urn:oasis:names:tc:SAML:1.1:nameid-format:emailAddress</md:NameIDFormat>
<md:NameIDFormat>urn:oasis:names:tc:SAML:2.0:nameid-format:persistent</md:NameIDFormat>
<md:NameIDFormat>urn:oasis:names:tc:SAML:1.1:nameid-format:unspecified</md:NameIDFormat>
<md:NameIDFormat>urn:oasis:names:tc:SAML:1.1:nameid-
format:WindowsDomainQualifiedName</md:NameIDFormat>
<md:NameIDFormat>urn:oasis:names:tc:SAML:2.0:nameid-format:kerberos</md:NameIDFormat>
<md:NameIDFormat>urn:oasis:names:tc:SAML:1.1:nameid-format:X509SubjectName</md:NameIDFormat>
<md:AssertionConsumerService Binding="urn:oasis:names:tc:SAML:2.0:bindings:HTTP-POST"
Location="https://sponsor30.example.com:8445/sponsorportal/SSOLoginResponse.action" index="0"/>
<md:AssertionConsumerService Binding="urn:oasis:names:tc:SAML:2.0:bindings:HTTP-POST"</pre>
Location="https://10.48.23.86:8445/sponsorportal/SSOLoginResponse.action" index="1"/>
<md:AssertionConsumerService Binding="urn:oasis:names:tc:SAML:2.0:bindings:HTTP-POST"</pre>
Location="https://10.48.26.63:8445/sponsorportal/SSOLoginResponse.action" index="2"/>
<md:AssertionConsumerService Binding="urn:oasis:names:tc:SAML:2.0:bindings:HTTP-POST"</pre>
Location="https://10.48.26.60:8445/sponsorportal/SSOLoginResponse.action" index="3"/>
<md:AssertionConsumerService Binding="urn:oasis:names:tc:SAML:2.0:bindings:HTTP-POST"</pre>
Location="https://ise30-lek.example.com:8445/sponsorportal/SSOLoginResponse.action" index="4"/>
<md:AssertionConsumerService Binding="urn:oasis:names:tc:SAML:2.0:bindings:HTTP-POST"</pre>
Location="https://ise30-2ek.example.com:8445/sponsorportal/SSOLoginResponse.action" index="5"/>
<md:AssertionConsumerService Binding="urn:oasis:names:tc:SAML:2.0:bindings:HTTP-POST"</pre>
Location="https://ise30-3ek.example.com:8445/sponsorportal/SSOLoginResponse.action" index="6"/>
```

</md:SPSSODescriptor></md:EntityDescriptor>

According to the XML file:

## SingleLogoutService

**ResponseLocation**="<u>https://sponsor30.example.com:8445/sponsorportal/SSOLogoutResponse.a</u> <u>ction</u>"

entityID="http://CiscoISE/100d02da-9457-41e8-87d7-0965b0714db2"

## AssertionConsumerService

Location="https://sponsor30.example.com:8445/sponsorportal/SSOLoginResponse.action"

AssertionConsumerService

Location="https://10.48.23.86:8445/sponsorportal/SSOLoginResponse.action"

AssertionConsumerService

Location="https://10.48.23.63:8445/sponsorportal/SSOLoginResponse.action"

## AssertionConsumerService

Location="https://10.48.26.60:8445/sponsorportal/SSOLoginResponse.action"

## AssertionConsumerService Location="https://ise30-

1ek.example.com:8445/sponsorportal/SSOLoginResponse.action"

AssertionConsumerService Location="https://ise30-

2ek.example.com:8445/sponsorportal/SSOLoginResponse.action"

## AssertionConsumerService Location="https://ise30-

## Step 2. Configure Azure AD IdP Settings

## 1. Create an Azure AD User

Login to Azure Active Directory Admin Center Dashboard and select your AD as shown in the image.

| Azure Active Directory admin                                                                                                    | Azure Active Directory admin center                                                                                                    |                                                                                                    |                                                          |                             |
|----------------------------------------------------------------------------------------------------|----------------------------------------------------------------------------------------------------|----------------------------------------------------------------------------------------------------|----------------------------------------------------------|-----------------------------|
| ✓         Dashboard > Default Directory           ✓         Default Directory           ✓         All services           ★         FAVORITES           ◆         Azure Active Directory           ✓         Getting started |                                                                                                    | Switch tenant         Delete tenant         + Creation                                                                     | eate a tenant 🛛 🖓 What's new 🗌 🖼 Preview                 | rfeatures 🛛 🗢 Got feedback? |
| Enterprise applications                                                                                                    | Preview hub  Diagnose and solve problems  Manage Users  Gauge                                                                                                    | Azure Active Directory can help you enable rei      Default Directory      Search your tenant      Tenant information      | mote work for your employees and partners. Learn m       |                             |
|                                                                                                    | <ul> <li>Croops</li> <li>External Identities</li> <li>Roles and administrators</li> <li>Administrative units (Preview)</li> <li>Enterprise applications</li> <li>Devices</li> <li>App registrations</li> <li>Identity Governance</li> <li>Application proxy</li> </ul> | Your role<br>Global administrator More info<br>License<br>Azure AD Premium P2<br>Tenant ID<br>64ace648-115d-4ad9-a3bf-7660 | Status<br>Not enabled<br>Last sync<br>Sync has never run |                             |
|                                                                                                    | <ul> <li>Licenses</li> <li>Azure AD Connect</li> <li>Custom domain names</li> <li>Mobility (MDM and MAM)</li> <li>Password reset</li> </ul>                                                                                                    | Sign-ins<br>28<br>26<br>24<br>22<br>2<br>2                                                                                 | Aug 23                                                   |                             |

Select Users, click on New User, configure User name, Name and Initial Password. Click on Create as shown in the image.

| Azure Active Directory admin c     | enter                                                                                                    |                                                                                |                                                                                                    |  |
|------------------------------------|----------------------------------------------------------------------------------------------------|--------------------------------------------------------------------------------|----------------------------------------------------------------------------------------------------|--|
| ≪<br>☑ Dashboard<br>ⅲ All services | Dashboard > Users > New user Default Directory                                                                                                    |                                                                                |                                                                                                    |  |
| ★ FAVORITES                        | ♡ Got feedback?                                                                                                    |                                                                                |                                                                                                    |  |
| Azure Active Directory             |                                                                                                    |                                                                                |                                                                                                    |  |
| Users<br>Enterprise applications   | <ul> <li>Create user</li> <li>Create a new user in your<br/>organization. This user will ha<br/>user name like<br/>alice@ekorneyccisco.onmicro<br/>I want to create users in bulk</li> </ul> Help me decide Identity | e a Invite a n<br>collabora<br>oft.com.                                        | user<br>new guest user to<br>ate with your organization.<br>will be emailed an<br>n they can accept in order<br>collaborating.<br>invite guest users in bulk |  |
|                                    | User name * 🤢                                                                                                    | alice 🗸 @ e                                                                    | ekorneyccisco.onmicroso 🗸 🗈                                                                                                    |  |
|                                    |                                                                                                    | The                                                                            | domain name I need isn't shown here                                                                                                    |  |
|                                    | Name * 🛈                                                                                                    | Alice                                                                          | ~                                                                                                    |  |
|                                    | First name                                                                                                    |                                                                                |                                                                                                    |  |
|                                    | Last name                                                                                                    |                                                                                |                                                                                                    |  |
|                                    | Password                                                                                                    |                                                                                |                                                                                                    |  |
|                                    |                                                                                                    | <ul> <li>Auto-generate password</li> <li>Let me create the password</li> </ul> |                                                                                                    |  |
|                                    | Initial password * 🕕                                                                                                    |                                                                                | ~                                                                                                    |  |

## 2. Create an Azure AD Group

Select Groups. Click on New Group as shown in the image.

| Dashboard > Default Directory > Group                             | S                                                                                       |
|-------------------------------------------------------------------|-----------------------------------------------------------------------------------------|
| Groups   All groups<br>Default Directory - Azure Active Directory | ,                                                                                       |
| ~                                                                 | + New group ↓ Download groups 🗇 Delete 💍 Refresh 🛛 🗮 Columns                            |
| 🏂 All groups                                                      |                                                                                         |
| A Deleted groups                                                  | 🔗 This page includes previews available for your evaluation. View previews $ ightarrow$ |
| 🔀 Diagnose and solve problems                                     |                                                                                         |

Keep Group type as **Security.** Configure **Group name** as shown in the image.

| Azure Active Directory admin center |                                                         |  |  |
|-------------------------------------|---------------------------------------------------------|--|--|
| »                                   | Dashboard > Default Directory > Groups >                |  |  |
| 🖾 Dashboard                         | New Group                                               |  |  |
| E All services                      |                                                         |  |  |
| ★ FAVORITES                         | Group type *                                            |  |  |
| Azure Active Directory              | Security ~                                              |  |  |
| 🚨 Users                             | Group name *                                            |  |  |
| Enterprise applications             | Sponsor Group                                           |  |  |
|                                     | Group description                                       |  |  |
|                                     | Enter a description for the group                       |  |  |
|                                     | Azure AD roles can be assigned to the group (Preview) ① |  |  |
|                                     | Yes No                                                  |  |  |
|                                     | Membership type * 🕕                                     |  |  |
|                                     | Assigned                                                |  |  |
|                                     | Owners                                                  |  |  |
|                                     | No owners selected                                      |  |  |
|                                     | Members                                                 |  |  |
|                                     | No members selected                                     |  |  |

## 3. Assign Azure AD User to the Group

Click on **No members selected.** Choose the user and click on **Select.** Click **Create** in order to create the group with a User assigned to it.

## Add members

| Search   | 0                                                                                              |        |
|----------|------------------------------------------------------------------------------------------------|--------|
| <u>م</u> |                                                                                                |        |
|          | AAD Terms Of Use<br>d52792f4-ba38-424d-8140-ada5b883f293                                       |        |
| AL       | Alice<br>alice@ekorneyccisco.onmicrosoft.com<br>Selected                                       |        |
| AZ       | azure<br>azure@ekorneyccisco.onmicrosoft.com                                                   |        |
|          | Azure AD Identity Governance - Directory Management<br>ec245c98-4a90-40c2-955a-88b727d97151    |        |
|          | Azure AD Identity Governance - Dynamics 365 Management<br>c495cfdc-814f-46a1-89f0-657921c9fbe0 |        |
|          | Azure AD Identity Governance Insights<br>58c746b0-a0b0-4647-a8f6-12dde5981638                  |        |
| 7        | Azure AD Identity Protection<br>fc68d9e5-1f76-45ef-99aa-214805418498                           |        |
|          | Azure AD Notification<br>fc03f97a-9db0-4627-a216-ec98ce54e018                                  |        |
|          | Azure ESTS Service<br>00000001-0000-0000-c000-000000000000000                                  |        |
| Selected | litems                                                                                         |        |
| AL       | Alice<br>alice@ekorneyccisco.onmicrosoft.com                                                   | Remove |

Make a note of Group Object id, in this screen, it is f626733b-eb37-4cf2-b2a6-c2895fd5f4d3 for Sponsor Group.

| Dashboard > Default Directory > Groups                            |                             |                                                                                                    |                          |                      |  |
|-------------------------------------------------------------------|-----------------------------|----------------------------------------------------------------------------------------------------|--------------------------|----------------------|--|
| Groups   All groups<br>Default Directory - Azure Active Directory |                             |                                                                                                    |                          |                      |  |
| «                                                                 | 🕂 New group 🚽 Download      | d groups 🛍 Delete 💍 Refresh 🕴 🇮 🕻                                                                           | Columns 🛛 🐼 Preview feat | ures 💛 Got feedback? |  |
| All groups                                                        |                             |                                                                                                    |                          |                      |  |
| Deleted groups                                                    | This page includes previews | $\ref{eq:constraint}$ This page includes previews available for your evaluation. View previews $ ightarrow$ |                          |                      |  |
| X Diagnose and solve problems                                     | Search groups               | + Add filters                                                                                               |                          |                      |  |
| Settings                                                          | Name                        | Object Id                                                                                                   | Group Type               | Membership Type      |  |
| 铰 General                                                         | IG ISE Group                | eebf9cb9-91e2-4989-8c06-eef2cd3f69a3                                                                        | Security                 | Assigned             |  |
| Expiration                                                        | SG Sponsor Group            | f626733b-eb37-4cf2-b2a6-c2895fd5f4d3                                                                        | Security                 | Assigned             |  |
| Naming policy     Naming policy                                   |                             |                                                                                                    |                          |                      |  |

## 4. Create an Azure AD Enterprise Application

Under AD, select Enterprise Applications and click on New application as shown in the image.

| Azure Active Directory admin center |                                           |                                      |                                               |                        |
|-------------------------------------|-------------------------------------------|--------------------------------------|-----------------------------------------------|------------------------|
| «                                   | Dashboard > Default Directory > Enter     | prise applications                   |                                               |                        |
| 🖾 Dashboard                         | Enterprise application                    | ons   All applications               |                                               |                        |
| E All services                      | Default Directory - Azure Active Director | у                                    |                                               |                        |
| <b>★</b> FAVORITES                  | *                                         | + New application                    | umns 🛛 💀 Preview features 🔍                   | Got feedback?          |
| Azure Active Directory              | Overview                                  | A True Athenese Coloradia An         | and the second click to produce the second    |                        |
| 🚨 Users                             | <ol> <li>Overview</li> </ol>              | Try out the new Enterprise App       | is search preview! Click to enable the previe | w>                     |
| Enterprise applications             | 🗙 Diagnose and solve problems             | Application type                     | Applications status                           | Application visibility |
|                                     | Manage                                    | Enterprise Applications $\sim$       | Any $\checkmark$                              | Any 🗸                  |
|                                     | All applications                          | First 50 shown, to search all of you | ur applications, enter a display name or t    | he application ID.     |

Select the **Non-gallery application** as shown in the image.

| Azure Active Directory admin center            |                                                                                                    |  |  |  |
|------------------------------------------------|----------------------------------------------------------------------------------------------------|--|--|--|
| ≪<br>☑I Dashboard<br>Ⅲ All services            | Dashboard > Default Directory > Enterprise applications > Add an application ☆                                                                                                    |  |  |  |
| FAVORITES     Azure Active Directory     Users | $\bigcirc$ Click here to try out the new and improved app gallery. $\rightarrow$ Add your own app                                                                                                    |  |  |  |
| Enterprise applications                        | Application you're developing       On-premises application         Register an app you're working on to integrate it with Azure AD       Configure Azure AD Application Proxy to enable secure remote access. |  |  |  |

Enter the name of your application and click on Add.

| Azure Active Directory admin center |                                                                                                    |  |  |  |
|-------------------------------------|----------------------------------------------------------------------------------------------------|--|--|--|
| «                                   | Dashboard $>$ Default Directory $>$ Enterprise applications $>$ Add an application $>$                           |  |  |  |
| 📶 Dashboard                         | Add your own application                                                                                         |  |  |  |
| E All services                      |                                                                                                    |  |  |  |
| + FAVORITES                         | Name * 🕠                                                                                                    |  |  |  |
| 🚸 Azure Active Directory            | ISE30                                                                                                    |  |  |  |
| 🚨 Users                             | Once you decide on a name for your new application, click the "Add" button below and we'll walk you through some |  |  |  |
| Enterprise applications             | simple configuration steps to get the application working.                                                       |  |  |  |
|                                     | Supports: 🕕                                                                                                    |  |  |  |
|                                     | SAML-based single sign-on<br>Learn more                                                                          |  |  |  |
|                                     | Automatic User Provisioning with SCIM                                                                            |  |  |  |
|                                     | Learn more                                                                                                    |  |  |  |
|                                     | Password-based single sign-on                                                                                    |  |  |  |
|                                     | Learn more                                                                                                    |  |  |  |

## 5. Add Group to the Application

## Select Assign users and groups.

| Azure Active Directory admin center |                                                                                                    |                                                                                                    |   |                                                                                 |
|-------------------------------------|----------------------------------------------------------------------------------------------------|----------------------------------------------------------------------------------------------------|---|---------------------------------------------------------------------------------|
| Azure Active Directory admin        | Dashboard > Default Directory > Ent         ISE30   Overview         ISE30   Overview         Deployment Plan         Diagnose and solve problems         Manage         II Properties         Owners         Users and groups         Single sign-on         Provisioning | terprise application > Add an application > ISE30<br>Properties<br>Name ()<br>ISE30 ()<br>Application ID ()<br>20ee030a-1a06-4a65-80ce-9 ()<br>Object ID ()<br>0e6aac66-0ce1-4924-84a6-0 ()<br>Getting Started |   |                                                                                 |
|                                     | Application proxy                                                                                                    | 1. Assign users and groups                                                                                                    | Э | 2. Set up single sign on                                                        |
|                                     | Self-service                                                                                                    | Provide specific users and groups access<br>to the applications                                                                                                    |   | Enable users to sign into their application<br>using their Azure AD credentials |
|                                     | Security                                                                                                    | Assign users and groups                                                                                                    |   | Get started                                                                     |
|                                     | 👇 Conditional Access                                                                                                    |                                                                                                    |   |                                                                                 |

## Click on Add user.

| Azure Active Directory admin center                                                        |                                                                                                 |                                                                                                    |  |  |  |
|--------------------------------------------------------------------------------------------|-------------------------------------------------------------------------------------------------|----------------------------------------------------------------------------------------------------|--|--|--|
| ≪<br>☑ Dashboard<br>☑ All services<br>★ FAVORITES                                          | Dashboard > Default Directory > Enterpr<br>ISE30   Users and gro<br>Enterprise Application<br>« | rise applications > Add an application > ISE30<br>DUDS<br>+ Add user                                                                                                    |  |  |  |
| <ul> <li>Azure Active Directory</li> <li>Users</li> <li>Enterprise applications</li> </ul> | <ul> <li>Overview</li> <li>Deployment Plan</li> <li>Diagnose and solve problems</li> </ul>      | The application will appear on the Access Panel for assigned users. Set 'visible to users?' to no in properties to prevent this. →     First 100 shown, to search all users & groups, enter a display name. |  |  |  |
|                                                                                            | Manage                                                                                          | Display Name No application assignments found                                                                                                    |  |  |  |
|                                                                                            | Owners     Users and groups                                                                     |                                                                                                    |  |  |  |

## Click on Users and groups.

| Azure Active Directory admin center                                          |                                                                                                    |        |  |
|------------------------------------------------------------------------------|----------------------------------------------------------------------------------------------------|--------|--|
| ≪<br>☑ Dashboard<br>ⅲ All services                                           | Dashboard > Default Directory > Enterprise applications > Add an application > ISE30 > Add Assignment Default Directory |        |  |
| <ul> <li>FAVORITES</li> <li>Azure Active Directory</li> <li>Users</li> </ul> | Users and groups<br>None Selected                                                                                       | -<br>> |  |
| Enterprise applications                                                      | Select a role User                                                                                                    | >      |  |

Choose the Group configured previously and click on Select.

Note: It is up to you to select the right set of users or groups which should get access.

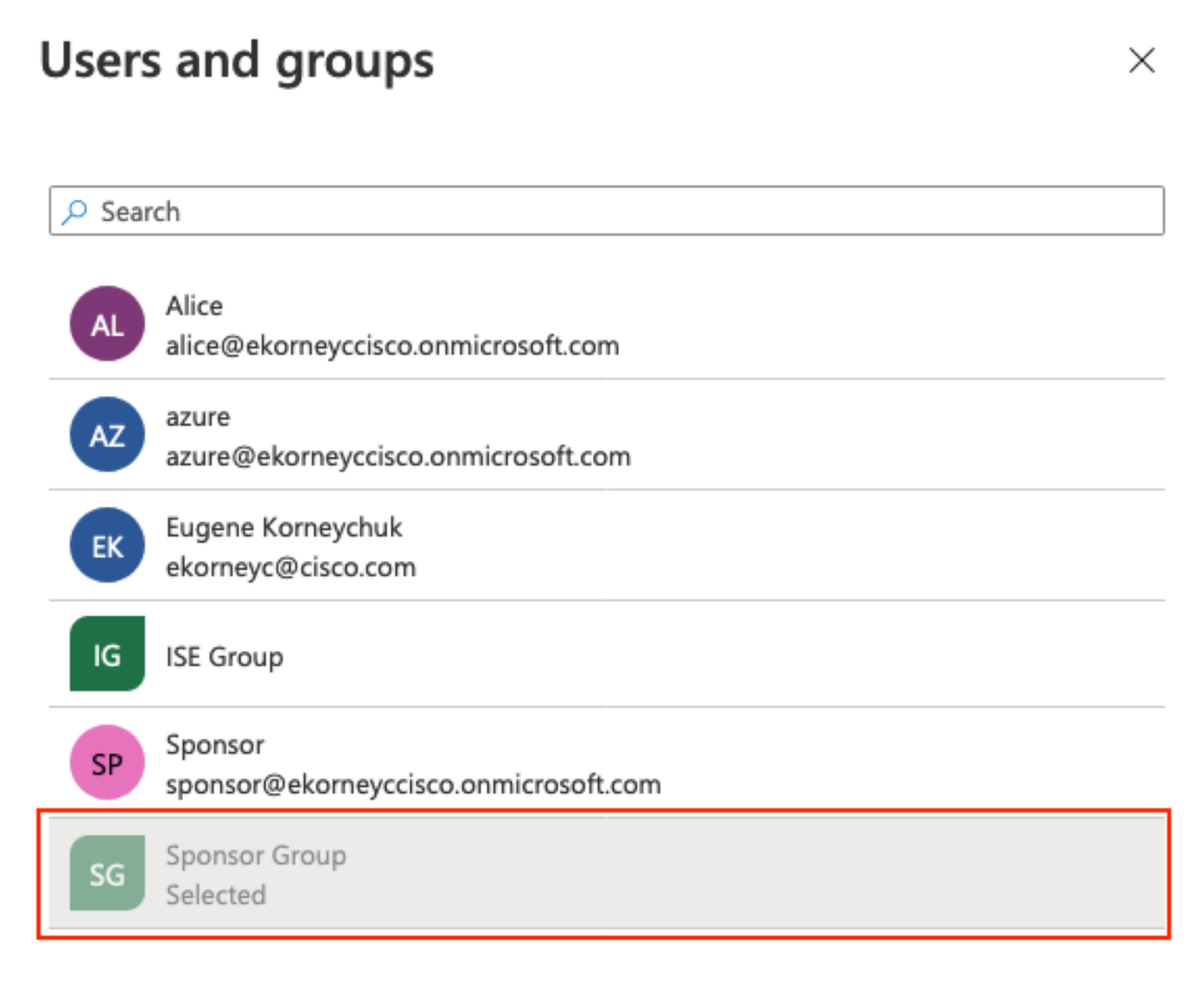

Once the Group is selected, click on Assign as shown in the image.

| Azure Active Directory admin co | enter                                                                                                    |   |
|---------------------------------|----------------------------------------------------------------------------------------------------|---|
| ×                               | Dashboard $>$ Default Directory $>$ Enterprise applications $>$ Add an application $>$ ISE30 $>$           |   |
| 📶 Dashboard                     | Add Assignment                                                                                             |   |
| E All services                  | Default Directory                                                                                          |   |
| ★ FAVORITES                     | When you argin a group to an application, only your directly in the group will have access. The argin mont | × |
| Azure Active Directory          | does not cascade to nested groups.                                                                         |   |
| 움 Users                         |                                                                                                    |   |
| Enterprise applications         | Users and groups                                                                                           |   |
|                                 | 1 group selected.                                                                                          |   |
|                                 | Select a role                                                                                              | > |
|                                 | User                                                                                                    |   |
| Enterprise applications         | Users and groups<br>1 group selected.<br>Select a role<br>User                                             | > |

As a result, the **Users and groups** Menu for your application should be populated with the selected Group.

| Azure Active Directory admin center |                                                    |                                                                      |  |  |
|-------------------------------------|----------------------------------------------------|----------------------------------------------------------------------|--|--|
| «                                   | Dashboard > Default Directory > Enterp             | rise applications $>$ Add an application $>$ ISE30                   |  |  |
| 🖾 Dashboard                         | ISE30   Users and groups<br>Enterprise Application |                                                                      |  |  |
| E All services                      |                                                    |                                                                      |  |  |
| ★ FAVORITES                         | ~                                                  | + Add user 🖉 Edit 📋 Remove 🔑 Update Credentials 🛛 🗮 Columns          |  |  |
| Azure Active Directory              | u Overview                                         |                                                                      |  |  |
| Lusers                              | Deployment Plan                                    |                                                                      |  |  |
| Enterprise applications             | 🗙 Diagnose and solve problems                      | First 100 shown, to search all users & groups, enter a display name. |  |  |
|                                     | Manage                                             | Display Name                                                         |  |  |
|                                     | Properties                                         | SG Sponsor Group                                                     |  |  |
|                                     | A Owners                                           |                                                                      |  |  |
|                                     | Users and groups                                   |                                                                      |  |  |

## 6. Configure an Azure AD Enterprise Application

Navigate back to your Application and click on **Set up single sign-on** as shown in the image.

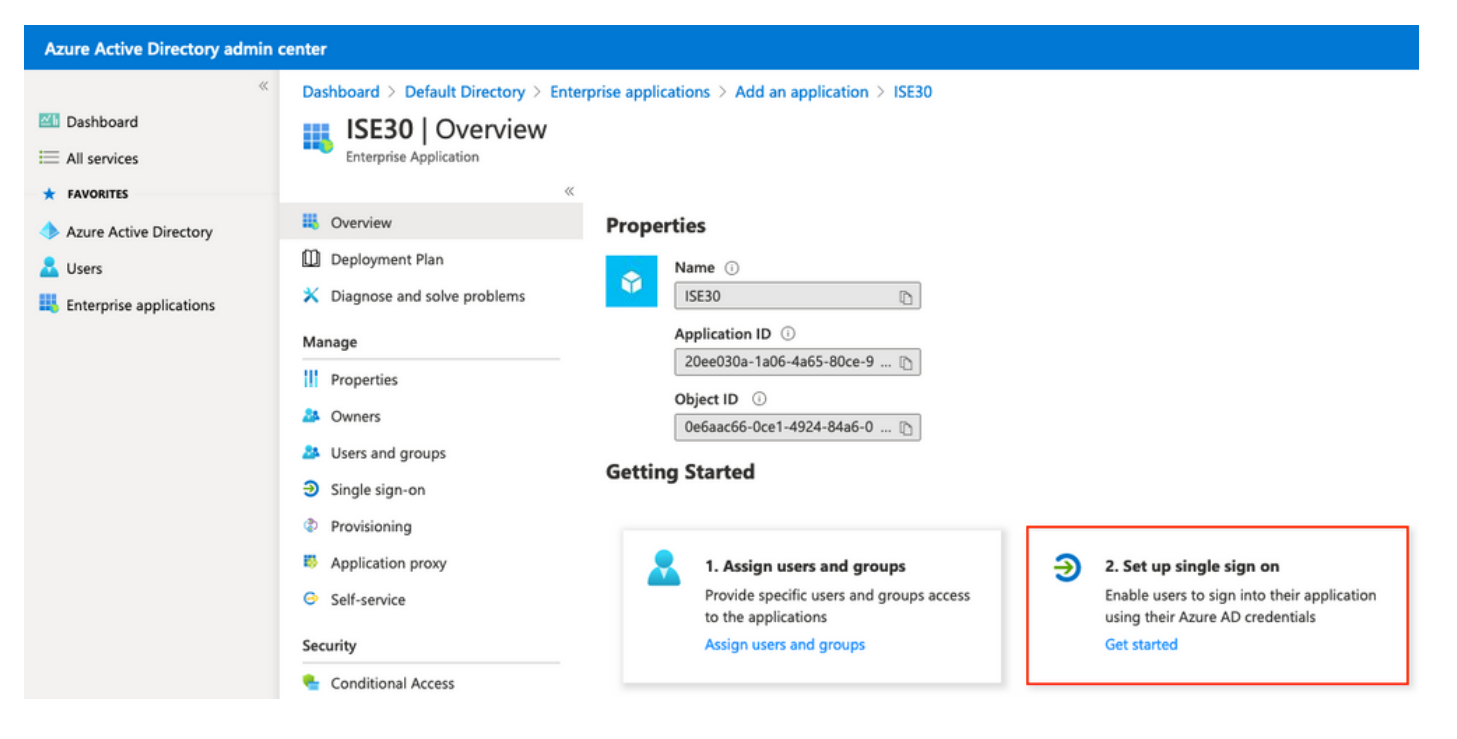

### Select SAML on the next screen.

| Azure Active Directory admin                                                                           | enter                                                                                                    |
|----------------------------------------------------------------------------------------------------|----------------------------------------------------------------------------------------------------|
| <ul> <li>Cashboard</li> <li>All services</li> <li>FAVORITES</li> <li>Azure Active Directory</li> </ul> | Dashboard > Enterprise applications > ISE30                                                                                                    |
| Lusers                                                                                                 | <ul> <li>Deployment Plan</li> <li>Diagnose and solve problems</li> <li>Manage</li> <li>II Properties</li> <li>Owners</li> <li>Users and groups</li> <li>Stagle size or</li> </ul> |

Click on Edit next to Basic SAML Configuration.

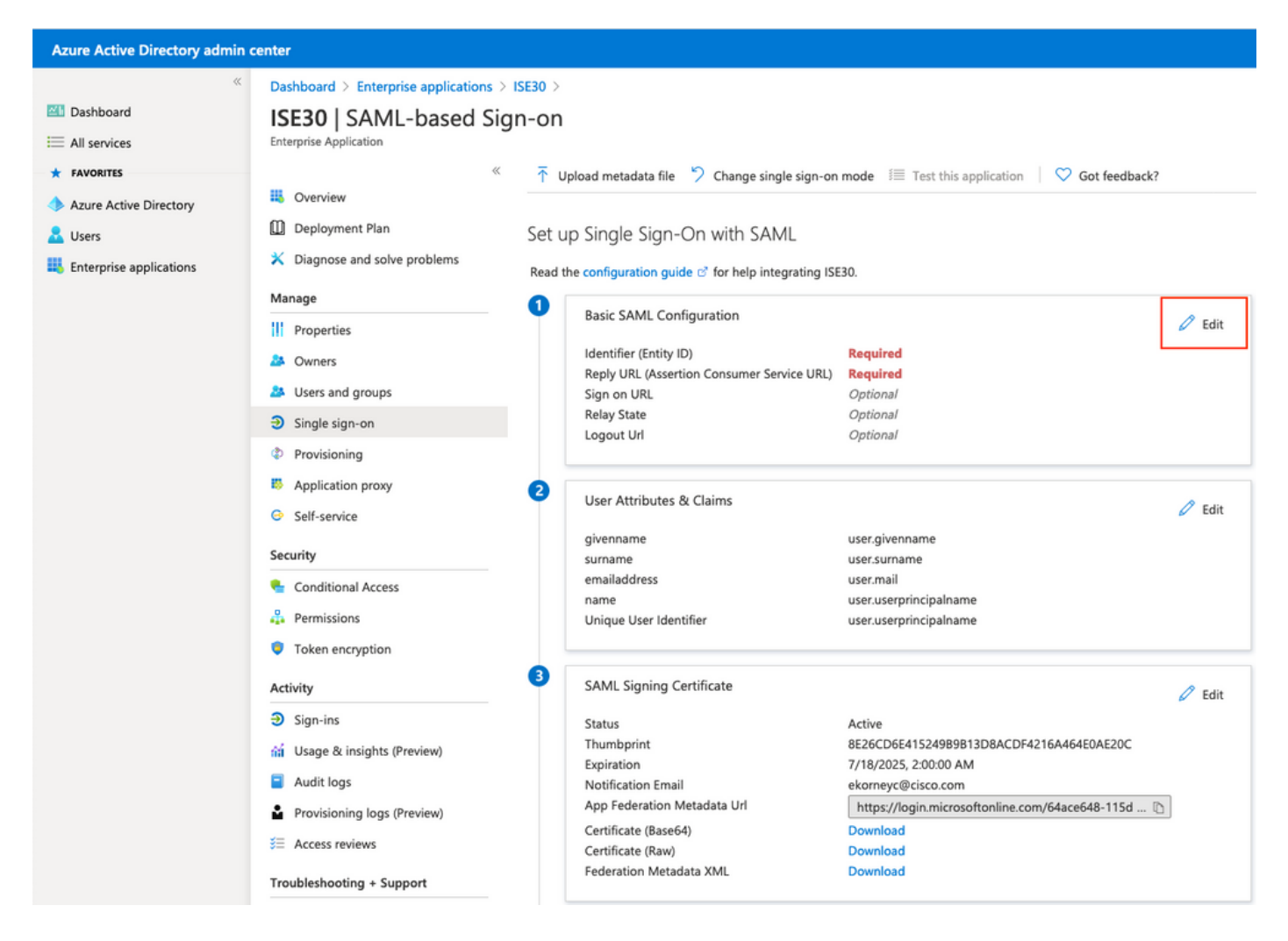

Populate Identifier (Entity ID) with the value of **entityID** from the XML file from step **Export Service Provider Information.** Populate **Reply URL (Assertion Consumer Service URL)** with the value of **Locations** from **AssertionConsumerService.** Populate **Logout Url** value with **ResponseLocation** from **SingleLogoutService**. Click on **Save**.

**Note:** Reply URL acts as a pass list, which allows certain URLs to act as a source when redirected to the IdP page.

## **Basic SAML Configuration**

📙 Save

## Identifier (Entity ID) \* 🔅

The default identifier will be the audience of the SAML response for IDP-initiated SSO

|                                                                                          | Default  |   |
|------------------------------------------------------------------------------------------|----------|---|
| http://CiscolSE/bd48c1a1-9477-4746-8e40-e43d20c9f429                                     | <b>0</b> | Î |
|                                                                                          |          |   |
|                                                                                          | -        |   |
| Reply URL (Assertion Consumer Service URL) * 🛈                                           |          |   |
| The default reply URL will be the destination in the SAML response for IDP-initiated SSO |          |   |
|                                                                                          | Default  |   |
| https://sponsor30.example.com:8445/sponsorportal/SSOLoginResponse.action                 | · 0      | Û |
| https://10.48.23.86:8445/sponsorportal/SSOLoginResponse.action                           | i        | Û |
| https://10.48.26.63:8445/sponsorportal/SSOLoginResponse.action                           | <b>i</b> | Û |
| https://10.48.26.60:8445/sponsorportal/SSOLoginResponse.action                           | <b> </b> | Û |
| https://ise30-1ek.example.com:8445/sponsorportal/SSOLoginResponse.action                 | <b>i</b> | Û |
| https://ise30-2ek.example.com:8445/sponsorportal/SSOLoginResponse.action                 | i i      | Û |
| https://ise30-3ek.example.com:8445/sponsorportal/SSOLoginResponse.action                 | <b>i</b> | Û |
|                                                                                          |          |   |
|                                                                                          |          |   |

### Sign on URL ①

Enter a sign on URL

### Relay State ()

| Enter a relay state                                                       |
|---------------------------------------------------------------------------|
|                                                                           |
| Logout Url 🛈                                                              |
| https://sponsor30.example.com:8445/sponsorportal/SSOLogoutResponse.action |

## 7. Configure Active Directory Group Attribute

In order to return group attribute value configured previously, click on **Edit** next to the **User Attributes & Claims**.

## User Attributes & Claims

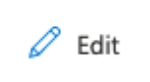

| givenname              | user.givenname         |
|------------------------|------------------------|
| surname                | user.surname           |
| emailaddress           | user.mail              |
| name                   | user.userprincipalname |
| Unique User Identifier | user.userprincipalname |

## Click on Add a group claim.

| Azure Active Directory admin c | enter                                                                      |                                    |     |
|--------------------------------|----------------------------------------------------------------------------|------------------------------------|-----|
| **                             | Dashboard $>$ Enterprise applications $>$ ISE30 $>$ SAML-based Sign-on $>$ |                                    |     |
| 📶 Dashboard                    | User Attributes & Claims                                                   |                                    |     |
| E All services                 |                                                                            |                                    |     |
| ★ FAVORITES                    | + Add new claim + Add a group claim ≡ Columns                              |                                    |     |
| Azure Active Directory         |                                                                            |                                    |     |
| 🚨 Users                        | Required claim                                                             |                                    |     |
| Enterprise applications        | Claim name                                                                 | Value                              |     |
|                                | Unique User Identifier (Name ID)                                           | user.userprincipalname [nameid-for | ••• |
|                                | Additional claims                                                          |                                    |     |
|                                |                                                                            |                                    |     |
|                                | Claim name                                                                 | Value                              |     |
|                                | http://schemas.xmlsoap.org/ws/2005/05/identity/claims/emailaddress         | user.mail                          | ••• |
|                                | http://schemas.xmlsoap.org/ws/2005/05/identity/claims/givenname            | user.givenname                     |     |
|                                | http://schemas.xmlsoap.org/ws/2005/05/identity/claims/name                 | user.userprincipalname             |     |
|                                | http://schemas.xmlsoap.org/ws/2005/05/identity/claims/surname              | user.surname                       |     |

Select **Security groups** and click on **Save**. **Source attribute** returned in assertion is a **group ID**, which is a **Group Object id** captured earlier.

## **Group Claims**

Manage the group claims used by Azure AD to populate SAML tokens issued to your app

Which groups associated with the user should be returned in the claim?

| O None                              |                   |
|-------------------------------------|-------------------|
| All groups                          |                   |
| <ul> <li>Security groups</li> </ul> |                   |
| O Directory roles                   |                   |
| Groups assigned to                  | o the application |
|                                     |                   |
| Source attribute *                  |                   |
| Group ID                            | ~                 |

Make a note of **Claim name** for the group. In this case, it is <u>http://schemas.microsoft.com/ws/2008/06/identity/claims/groups.</u>

| Azure Active Directory admin c | enter                                                                                                    |                                              |  |
|--------------------------------|----------------------------------------------------------------------------------------------------|----------------------------------------------|--|
| ≪                              | Dashboard > Enterprise applications > ISE30 > SAML-based Sign-on >         User Attributes & Claims         + Add new claim       + Add a group claim       ≡≡ Columns |                                              |  |
| Azure Active Directory Luces   | Required claim                                                                                                    |                                              |  |
| Enterprise applications        | Claim name<br>Unique User Identifier (Name ID)                                                                                                    | Value user.userprincipalname [nameid-for *** |  |
| Additional claims              |                                                                                                    |                                              |  |
|                                | Claim name http://schemas.microsoft.com/ws/2008/06/identity/claims/groups                                                                                              | Value user.groups [SecurityGroup]            |  |
|                                | http://schemas.xmlsoap.org/ws/2005/05/identity/claims/emailaddress<br>http://schemas.xmlsoap.org/ws/2005/05/identity/claims/givenname                                  | user.mail<br>user.givenname                  |  |
|                                | http://schemas.xmlsoap.org/ws/2005/05/identity/claims/name<br>http://schemas.xmlsoap.org/ws/2005/05/identity/claims/surname                                            | user.userprincipalname<br>user.surname       |  |

## 8. Download Azure Federation Metadata XML File

Click on **Download** against Federation Metadata XML in SAML Signing Certificate.

## SAML Signing Certificate

| Ø | Edit |
|---|------|
|   |      |

| Status                      | Active                                            |
|-----------------------------|---------------------------------------------------|
| Thumbprint                  | 9772DA460A43ACDA2AC5FBF09EE33ED7DAA7BAE2          |
| Expiration                  | 9/16/2023, 10:57:46 AM                            |
| Notification Email          | ekorneyc@cisco.com                                |
| App Federation Metadata Url | https://login.microsoftonline.com/64ace648-115d 🗈 |
| Certificate (Base64)        | Download                                          |
| Certificate (Raw)           | Download                                          |
| Federation Metadata XML     | Download                                          |

## Step 3. Upload MetaData from Azure Active Directory to ISE

Navigate to Administration > Identity Management > External Identity Sources > SAML Id Providers > [Your SAML Provider].

Switch to tab **Identity Provider Config.** and click the **Browse** button. Select Federation Metadata XML file from step **Download Azure Federation Metadata XML** and click **Save**.

Note: UI glitch with Identity Provider Configuration should be addressed under <u>CSCvv74517</u>.

| E Cisco ISE                                                                                                    |                                                                                                    |                                                  |                                              |                                        | Adminis                                | stration • Identity Manager          |
|----------------------------------------------------------------------------------------------------|----------------------------------------------------------------------------------------------------|--------------------------------------------------|----------------------------------------------|----------------------------------------|----------------------------------------|--------------------------------------|
| Identities Groups External Identity So                                                                                                    | urces Identity Source Seq                                                                                                    | uences S                                         | Settings                                     |                                        |                                        |                                      |
| External Identity Sources       <     Image: Control of the second second | Identity Provider List > Azure_SAML SAML Identity Provider General Identity Provi                                             | der Config.                                      | Service Provider                             | Info. Group:                           | s Attributes                           | Advanced Settings                    |
| <ul> <li>Active Directory</li> <li>EXAMPLE</li> <li>LDAP</li> <li>ODBC</li> <li>RADIUS Token</li> </ul>                                                                                                    | Identity Provider Config<br>Import Idegity, Rrowger Gorda File<br>Single Sign Out URL (Redirect) http<br>Signing Certificates | uration<br>Choose file cose<br>s://login.microse | oftonline.com/64ace6<br>oftonline.com/64ace6 | 48-115d-4ad9-a3bf<br>48-115d-4ad9-a3bf | -76601b0f8d5c/sam<br>-76601b0f8d5c/sam | 12<br>12                             |
| <ul> <li>RSA SecuriD</li> <li>SAML Id Providers</li> </ul>                                                                                                    | Subject<br>CN=Microsoft Azure Federated                                                                                       | A SSO Certificate                                | Issuer<br>CN=Microsoft Azure                 | Valid From<br>Wed Sep 16 08:57:        | Valid To (Expira<br>Sat Sep 16 08:57:4 | Serial Number 54 FB 3C 2B 81 49 6B B |
| <ul> <li>Azure_SAML</li> <li>Social Login</li> <li>REST (ROPC)</li> </ul>                                                                                                    |                                                                                                    |                                                  |                                              |                                        |                                        |                                      |

## Step 4. Configure SAML Groups on ISE

Switch to tab **Groups** and paste the value of **Claim name** from **Configure Active Directory Group attribute** into **Group Membership Attribute**.

| dentities Groups External Identity S                                | ources Identity Source Sequences Settings                                                    |
|---------------------------------------------------------------------|----------------------------------------------------------------------------------------------|
| External Identity Sources                                           | Identity Provider List > Azure_SAML SAML Identity Provider                                   |
| > 🗅 Certificate Authentication Profile                              | General Identity Provider Config. Service Provider Info. Groups Attributes Advanced Settings |
| <ul> <li>Cative Directory</li> <li>EXAMPLE</li> <li>LDAP</li> </ul> | Group Membership Attribute tp://schemas.microsoft.com/ws/2008/06/identity/claims/groups      |
| ODBC     RADIUS Token                                               | + Add // Edit Delete                                                                         |
| RSA SecuriD                                                         | Name in Assertion     A Name in ISE                                                          |
| SAML Id Providers                                                   | No data available                                                                            |
| 🔁 Azure_SAML                                                        |                                                                                              |
| 🗂 Social Login                                                      |                                                                                              |
| E REST (ROPC)                                                       |                                                                                              |

Click on Add. Populate Name in Assertion with the value of Group Object id of Sponsor Group captured in Assign Azure Active Directory User to the Group. Configure Name in ISE with the meaningful value in this case it is Azure Sponsor Group. Click OK. Click on Save.

This creates a mapping between Group in Azure and Group name which can be used on ISE.

| Add Group          |                       | ×          |
|--------------------|-----------------------|------------|
| *Name in Assertion | eb37-4cf2-b2a6-c2895f | d5f4d3     |
| *Name in ISE       | Azure Sponsor Group   | <u>(</u> ) |
|                    | ОК                    | Cancel     |

## Step 5. Configure Sponsor Group Mapping on ISE

Navigate to **Work Centers > Guest Access > Portals & Components > Sponsor Groups** and select **Sponsor Group** you would like to map to the **Azure AD Group**. In this example, ALL\_ACCOUNTS (default) was used.

| Cisco ISE                                                         | Work Centers - Guest Access                                                                                                    |                        |                     |
|-------------------------------------------------------------------|----------------------------------------------------------------------------------------------------|------------------------|---------------------|
| Overview Identities                                               | Identity Groups Ext Id Sources Administration Network Devices Portals & Components Manage Accounts Policy Elements                                                                                                    | Policy Sets Reports    | Custom Portal Files |
| Guest Portals<br>Guest Types<br>Sponsor Groups<br>Sponsor Portals | Sponsor Groups You can edit and customize the default sponsor groups and create additional ones. A sponsor is assigned the permissions from <u>all matching sponsor groups (multiple matches are permitted)</u>                                         |                        |                     |
|                                                                   | Enabled Name                                                                                                    | Member Groups          |                     |
|                                                                   | ALL_ACCOUNTS (default)     Soonsors assigned to this group can manage all guest user accounts. By default, users in the ALL_ACCOUNTS user identity group are members of this soonsor croup     More                                                     | ALL_ACCOUNTS (default) |                     |
|                                                                   | GROUP_ACCOUNTS (default)     Sponsors assigned to this group can manage just the guest accounts created by sponsors from the same sponsor group. By default, users in the GROUP_ACCOUNTS user identity aroup are members of this sponsor group     More | GROUP_ACCOUNTS (defe   | ult)                |
|                                                                   | OWN_ACCOUNTS (default) Sponsors assigned to this group can manage only the guest accounts that they have created. By default, users in the OWN_ACCOUNTS user identity aroup are members of this sponsor group More                                      | OWN_ACCOUNTS (defaul   | 0                   |

Click on **Members...** and add **Azure\_SAML:Azure Sponsor Group** to **Selected User Groups**. This maps the **Sponsor Group** in Azure to **ALL\_ACCOUNTS** Sponsor Group. Click on **OK.** Click on **Save.** 

## Select Sponsor Group Members

Select the user groups who will be members of this Sponsor Group

|             | Search         |    |                | Search     |
|-------------|----------------|----|----------------|------------|
|             |                | >  |                |            |
| Name        | ^              | >> | Name           | ^          |
| Employee    |                |    | ALL_ACCOUNTS   | (default)  |
| GROUP_ACCOU | INTS (default) |    | Azure_SAML:Azu | re Sponsor |
| OWN_ACCOUN  | TS (default)   |    | Group          |            |
|             |                |    |                |            |
|             |                | <  |                |            |
|             |                | << |                |            |
|             |                |    |                |            |
|             |                |    |                |            |
|             |                |    |                |            |
|             |                |    |                |            |
|             |                |    |                |            |
|             |                |    |                | ОК         |

## Verify

Use this section to confirm that your configuration works properly.

**Note:** New user is forced to change user password upon the first login. And accept the AUP Verification steps do not cover it. Verification covers the scenario, where users log in not for the first time, and AUP was already accepted once by the Sponsor (alice).

Now if you open the Sponsor Portal (from Test URL, for example) you are redirected to Azure to

 $\times$ 

sign in and then back to the Sponsor Portal.

1. Launch the Sponsor Portal with its FQDN on the Portal Test URL link. ISE should redirect you to Azure Sign In page. Enter the **username** create earlier and click **Next**.

| Microsoft             |                 |     |
|-----------------------|-----------------|-----|
| Sign in               |                 |     |
| alice@ekorneyccis     | co.onmicrosoft. | com |
| Can't access your acc | count?          |     |
| Sign-in options       |                 |     |
|                       |                 |     |

2. Enter the **password** and click **Sign In**. IdP login screen redirects the user to the initial ISE's Sponsor Portal.

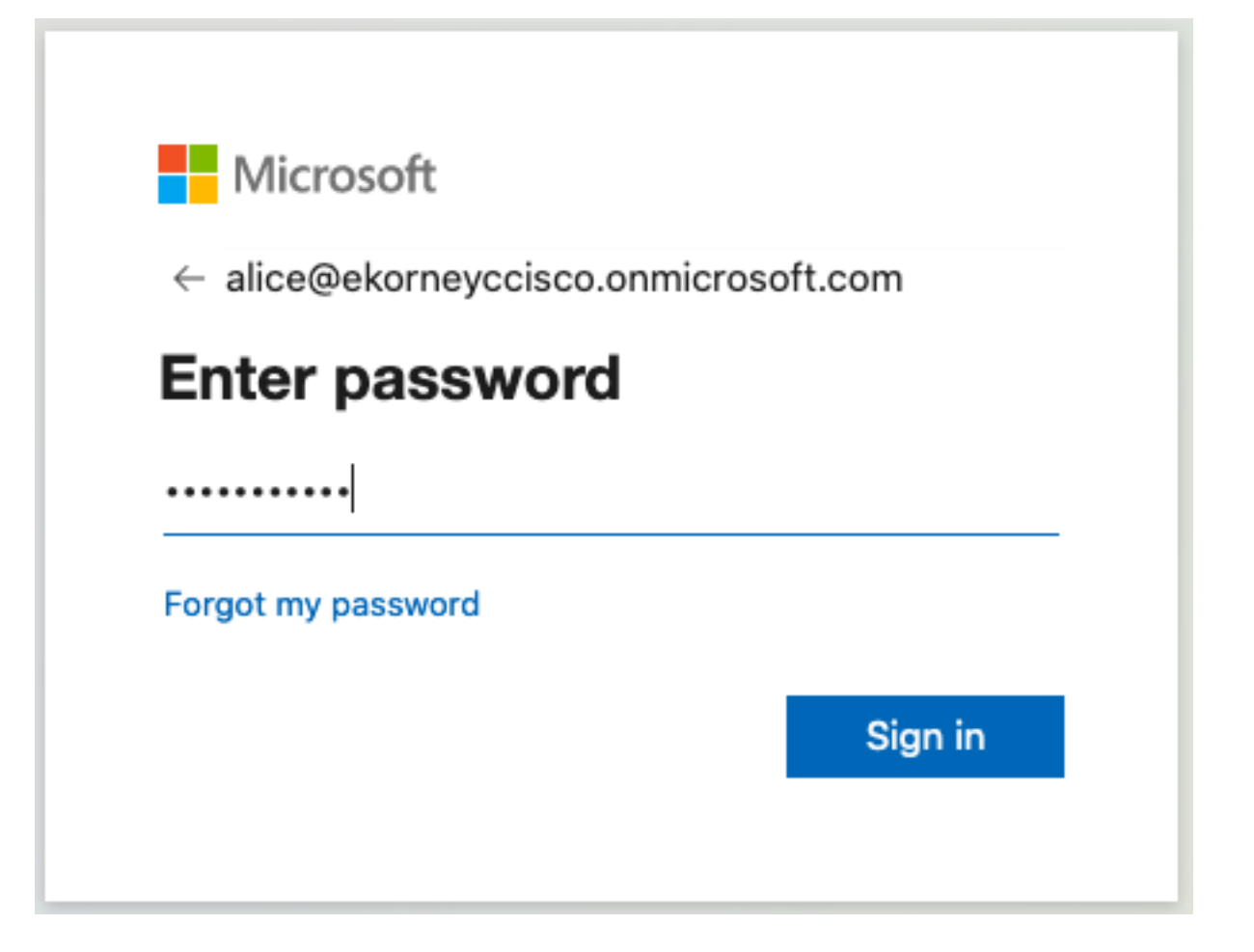

3. Accept the AUP.

| CISCO Sponsor Portal                                                                                                    | alice@ekorneyccisco.onmicrosoft.com (†                                                                                                    |
|----------------------------------------------------------------------------------------------------|----------------------------------------------------------------------------------------------------|
| Acceptable Use Policy<br>Please read the Acceptable Use Policy.                                                                                                    |                                                                                                    |
| You are responsible for maintaining the confidentiality of the password and all activities that on<br>Service for activities such as the active use of e-mail, instant messaging, browsing the World V<br>especially sustained high volume data transfers, are not permitted. Hosting a web server or an<br>someone else's account, sending unsolicited bulk e-mail, collection of other people's personal<br>are all prohibited. Cisco Systems reserves the right to suspend the Service if Cisco Systems re<br>excessive or you are using the Service for criminal or illegal activities. You do not have the righ<br>to revise, amend or modify these Terms & Conditions, our other policies and agreements, and<br>modification will be posted on Cisco System's website and will be effective as to existing users | cur under your username and password. Cisco Systems offers the<br>Wide Web and accessing corporate intranets. High volume data transfers,<br>ny other server by use of our Service is prohibited. Trying to access<br>data without their knowledge and interference with other network users<br>easonably believes that your use of the Service is unreasonably<br>to resell this Service to a third party. Cisco Systems reserves the right<br>aspects of the Service itself. Notice of any revision, amendment, or<br>s 30 days after posting. |
| Accept                                                                                                    | Decline                                                                                                    |
| Help                                                                                                    |                                                                                                    |

4. At this point, the Sponsor User should have full access to the portal with **ALL\_ACCOUNTS** Sponsor Group permissions.

| Sponsor Porta                        |                                 | Weick                              | one allce@ekoneyccisco.onmi | croson.com |
|--------------------------------------|---------------------------------|------------------------------------|-----------------------------|------------|
| Create Accounts                      | Manage Accounts (0)             | Pending Accounts (0)               | Notices (0)                 |            |
| Create, manage, and approve guest ac | counts.                         |                                    |                             |            |
|                                      | Guest type:                     |                                    |                             |            |
|                                      | Contractor (default)            |                                    | $\odot$                     |            |
|                                      | Maximum devices that can be con | nnected: 5   Maximum access durati | on: 365 days                |            |
| Guest Information                    |                                 | Access Information                 |                             |            |
|                                      |                                 | End of business day                |                             |            |

Mala

al and a d

- 1

| Known                  | Random | Import | End of business day      |                    |
|------------------------|--------|--------|--------------------------|--------------------|
| rst name:              |        |        | 23:59                    |                    |
|                        |        |        | Duration:*               |                    |
| ast name:              |        |        | 90                       | Days (Maximum:365) |
|                        |        |        | From Date (yyyy-mm-dd) * | From Time *        |
| mail address:          |        |        | 2020-09-16               | 11:22              |
|                        |        |        | To Date (yyyy-mm-dd) *   | To Time *          |
| lobile number:         |        |        | 2020-12-15               | 10:22              |
| ompany:                |        |        |                          | Create             |
| erson being visited (e | mail): |        | )                        |                    |
| eason for visit:       |        |        | )                        |                    |
| roup tag:              |        |        | )                        |                    |
| .anguage:              |        |        | J                        |                    |
|                        |        | -      |                          |                    |

<u>Help</u>

## 5. Click on **Sign Out** under the Welcome drop-down menu.

| Welcome alice@ekorneyccisco.onmicrosoft.com - |          |  |  |  |
|-----------------------------------------------|----------|--|--|--|
|                                               | Help     |  |  |  |
|                                               | Sign Out |  |  |  |

6. User should be successfully logged out and redirected to the login screen again.

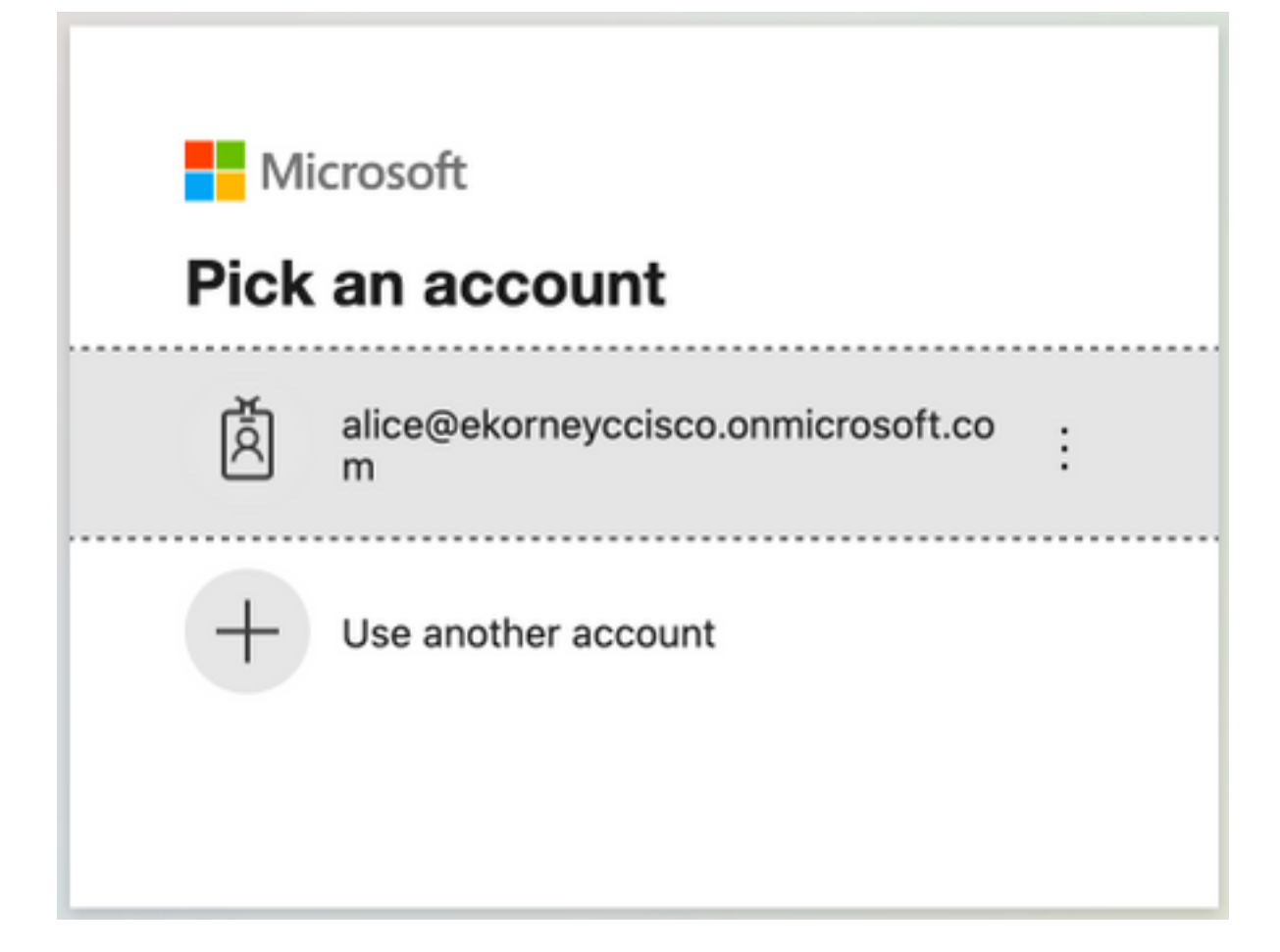

## Troubleshoot

This section provides information you can use to troubleshoot your configuration.

## **Common Issues**

It is vital to understand that SAML authentication is handled between the browser and the Azure Active Directory. Hence, you can get authentication-related errors directly from the Identity Provider (Azure) where ISE engagement has not started yet.

Issue 1. The user enters the wrong password, no processing of user data was done on ISE, the issue is coming directly from IdP (Azure). In order to fix: Reset the password or provide the right password data.

| Microsoft                                                                                 |         |  |  |  |
|-------------------------------------------------------------------------------------------|---------|--|--|--|
| ← alice@ekorneyccisco.onmicrosoft.com                                                     |         |  |  |  |
| Enter pass                                                                                | word    |  |  |  |
| Your account or password is incorrect. If you don't remember your password, reset it now. |         |  |  |  |
| Password                                                                                  |         |  |  |  |
| Forgot my password                                                                        |         |  |  |  |
|                                                                                           | Sign in |  |  |  |
|                                                                                           |         |  |  |  |

Issue 2. The user is not part of the group which supposed to be allowed to access SAML SSO, again in this case no processing of user data was done on ISE, issue comes directly from IdP (Azure). In order to fix: Verify that the **Add group to the Application** configuration step is correctly executed.

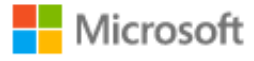

## Sign in

Sorry, but we're having trouble signing you in.

AADSTS50105: The signed in user 'azure@ekorneyccisco.onmicrosoft.com' is not assigned to a role for the application '92ecf9db-766a-42bf-af42-617e95d44675'(ISE).

## **Troubleshooting details**

If you contact your administrator, send this info to them. Copy info to clipboard

Request Id: e128020b-a4b1-4a5e-9ea8-2c7007b1fe00 Correlation Id: 09a3bce1-8dc9-464d-ab97-85e2bf1f0a33 Timestamp: 2020-05-21T13:03:07Z Message: AADSTS50105: The signed in user 'azure@ekorneyccisco.onmicrosoft.com' is not assigned to a role for the application '92ecf9db-766a-42bf-af42-617e95d44675'(ISE).

 $\times$ 

## Advanced diagnostics: Enable

If you plan on getting support for an issue, turn this on and try to reproduce the error. This will collect additional information that will help troubleshoot the issue.

3. Sing Out does not work as expected, this error is seen - "SSO Logout failed. There was a problem to logout from your SSO session. Please contact help desk for assistance." It can be seen when Sign Out URL is not correctly configured on SAML IdP. In that case, this URL was used

"<u>https://sponsor30.example.com:8445/sponsorportal/SSOLogoutRequest.action?portal=100d02da</u> -9457-41e8-87d7-0965b0714db2" while it should be

"<u>https://sponsor30.example.com:8445/sponsorportal/SSOLogoutResponse.action</u>" In order to fix: enter correct URL in Logout URL in Azure IdP.

| CISCO Sponsor Portal                                                                                                    | ************* |
|----------------------------------------------------------------------------------------------------|---------------|
| Error<br>SSO Logout failed.<br>There was a problem to logout from your SSO session. Please contact help desk for assistance. |               |
| Help                                                                                                    |               |

## **Client Troubleshooting**

In order to verify that SAML payload is received, you can use Web Developer Tools. Navigate to **Tools > Web Developer > Network** if you make use of Firefox and log in with Azure credentials to the Portal. You can see the encrypted SAML response in **Params** Tab:

|        |               |                            | CISCO Sponsor Porta                        | al                     |                |                     | Welcome a          | lice@ekorneyccisco.onmicrosoft.com + 1                                                                                                    |  |
|--------|---------------|----------------------------|--------------------------------------------|------------------------|----------------|---------------------|--------------------|----------------------------------------------------------------------------------------------------|--|
|        |               |                            | Create Accounts                            | Manage Accounts        | (0)            | Pending Accounts    | s (0)              | Notices (0)                                                                                                    |  |
|        |               |                            | Create, manage, and approve guest a        | coounts.               |                |                     |                    |                                                                                                    |  |
|        |               |                            |                                            | Guest type:            |                |                     |                    |                                                                                                    |  |
|        |               |                            |                                            | Contractor (default)   |                |                     |                    | 0                                                                                                    |  |
|        |               |                            |                                            | Maximum devices that c | an be connecte | ed: 5   Maximum ac  | cess duration: 365 | 5 dava                                                                                                    |  |
|        |               |                            | Guest Information                          |                        |                | Access Infor        | mation             |                                                                                                    |  |
|        |               |                            | ouest momaton                              |                        |                | End of hur          | inacioni           |                                                                                                    |  |
|        |               |                            | Known R                                    | tandom In              | nport          | End or bus          | mess day           |                                                                                                    |  |
|        |               |                            | First name:                                |                        |                | 23:59               |                    |                                                                                                    |  |
| R      | () Inspector  | D Console D Debug          | gger {} Style Editor @ Performance @ Memor | ry 🚺 Network 🗄 Stor    | age 🕇 Acc      | essibility 📫 What's | s New 🚇 Adbi       | lock Plus 🗇 🖓 … 🗙                                                                                                    |  |
| 宦      | Filter URLs   |                            |                                            |                        |                | 11 9 0              | All HTML CS        | SS JS XHR Fonts Images Media WS Other Persist Logs Disable Cache No Throttling + HAR +                                                                         |  |
| Status | Method        | Domain                     | File                                       | Cause                  | Туре           | Transferred         | Size               | Headers Cookies Params Response Timings Security                                                                                                    |  |
| 288    | POST          | 10.48.23.86:8445           | SSOLoginResponse.action                    | document               | html           | 162.11 KB           | 161.38 KB          | ₽ Filter Request Parameters                                                                                                    |  |
| 484    | GET           | 🔒 login.microsoftonlin     | favicon.ico                                | img                    | x-icon         | cached              | 0 B                | * Form data                                                                                                    |  |
| 208    | GET           | € 10.48.23.86:8445         | desktop-logo.png                           | img                    | png            | 5.03 KB             | 4.40 KB            | SAMLResponse: "PHNhbWxwOUIc38vbnNilEIEPSJfYTM5YjUwYWitZDQ1ZS00YWE5LWixNzUtZjQ0MDVINzQ10                                                                        |  |
| 208    | GET           | € 10.48.23.86:8445         | mobile-logo.png                            | img                    | png            | 2.75 KB             | 2.13 KB            | 21iBWZXJzW9uPSlyLjAiElzc3VISW5zdGFudD0IMjAyMC0wNS0yMVQxMzoyOTozMi4w0DValBEZ<br>XN0aW5hd0ivbi0iaHR0cHM6Ly8yMC400C4vMv44Nio4ND01L3Nwb25zb3Jwb3J0YWwvU1NPTG       |  |
| 200    | GET           | € 10.48.23.86:8445         | sponsor.structure.css                      | stylesheet             | CSS            | cached              | 129.78 KB          | 9naW6SZXNwb26zZS5hY3Rpb24iEluUmVzcG9uc2VUbz0iXzEwMGQwMmRhLTk0NTctNDFI0C04                                                                                      |  |
| 208    | GET           | € 10.48.23.86:8445         | guest.theme.1.css                          | stylesheet             | CSS            | cached              | 34.84 KB           | N2Q3LTA5NV/MDcxNQRMJ9ERUxJTUIURVJwb3J0YWxJZF9FUVVBTFMxMDBkMDJKYS05NDU3L<br>T0x7Tet0DdkNydw0TY1YIA3MTBkYL/JU0VNSYBycaRbENIc3Neb2%JZF9FUVVBTFNmNQJMIbN           |  |
| 208    | GET           | € 10.48.23.86:8445         | sponsor.app.js                             | script                 | js             | cached              | 0 B                | I05NWZILTRmMTUIYWNMy04MzYxNTAxZJMxZJdfU0VNSXRva2VuX0VRVUFMUzV                                                                                                  |  |
| 208    | GET           | € 10.48.23.86:8445         | intiTelinput.js                            | script                 | js             | cached              | 0 B                | FtZSI+PEF0dHJpYnV0ZVZhbHVIPmFsaWNIQGVh3JuZXI)Y2i2Y28ub25taWNyb3NvZhQvY29IPC98<br>dHBvaw indovwywy12748i 060dH iwyy07748i 060dH iwyy077yN0Y72Bw02ydda90Y00a067d |  |
| 208    | GET           | € 10.48.23.86:8445         | apple-icon.png                             | ing                    | png            | 8.37 KB             | 7.75 KB            | GF02W1IbnQgQXV0aG5JbnN0YW60P5IyMDIwLTA1LTIxVDEz0J60jE3LjEzMloiFNic3Npb25JbmRi                                                                                  |  |
| 288    | GET           | € 10.48.23.86:8445         | favicon.ico                                | ing                    | x-icon         | 3.42 KB             | 2.79 KB            | eD0IXzAwMGI3OWFhLTMxZmEINGlyM1hNzAzLTBmMRkNTikZTEwMCI+PEFIdGhu029udGV4dD4<br>80000/00/DE0h3E07Xh000/dr3NE7XWX-dX-h-0mBh21x0mEhhlMx0neR/00NE71-a-EH/4-0mE/00N   |  |
| 208    | GET           | € 10.48.23.86:8445         | blank.html                                 | subdocument            | html           | 885 B               | 80.8               | NsYXNzZXM6UGFzc3dvcmQ8L0F1dGhuQ29udGV4dENsYXNzUmVmPjwvQXV0a05Db250ZXh0Pj                                                                                       |  |
| 208    | GET           | € 10.48.23.86:8445         | background.png                             | ing                    | png            | 11.21 KB            | 10.58 KB           | wvQXV0aG5TdGF0ZW1lbnQ+PC9Bc3NicnRpb24+PC92YW1scDpSZXNwb25zZT4="                                                                                                |  |
| 208    | POST          | € 10.48.23.86:8445         | pending.action                             | altr                   | json           | 912 B               | 163 B              | RelayState: *_100d02da+9457-41e8-87d7-0965b0714db2_DELIMITERportalId_EQUALS100d02da+<br>9457-41e8-87d7-0965b0714db2_SEMIportalSessionid_EQUALS10b29a6-950-415- |  |
| 288    | POST          | € 10.48.23.86:8445         | bootstrap.action                           | abr                    | json           | 4.88 KB             | 4.15 KB            | acb3+8361501f31f7_SEMitoken_EQUALS5HXRXPQV0EVEC2ZC08VX407NG5DBD5T_SEMI_DELIMITER1                                                                              |  |
| 208    | GET           | € 10.48.23.86:8445         | int/Tellnput.css                           | stylesheet             | CSS            | cached              | 26.58 KB           | 0.48.23.86*                                                                                                    |  |
| Ō      | 17 requests 5 | 555.05 KB / 200.41 KB tran | sferred Finish: 16.21 s loed: 1.34 s       |                        |                | cached              |                    | 1 SAMLResponse=PMMhbbbcw01J1c3BvbmN1IE1EPSJfYTM5YjUvYWItzD01Z580YWE5LWIxMzUtZjQ8MDV1Nz010502                                                                   |  |

## **ISE Troubleshooting**

Log Level of the components here should be changed on **ISE**. Navigate to **Operations > Troubleshoot > Debug Wizard > Debug Log Configuration**.

| Component Name    | Log Level | Log Filename |
|-------------------|-----------|--------------|
| guestaccess       | DEBUG     | guest.log    |
| portal-web-action | DEBUG     | guest.log    |
| opensaml          | DEBUG     | ise-psc.log  |
| saml              | DEBUG     | ise-psc.log  |

Working set of Debugs at the time of correct flow execution (ise-psc.log):

### 1. User is redirected to IdP URL from Sponsor portal.

```
2020-09-16 10:43:59,207 DEBUG [https-jsse-nio-10.48.23.86-8445-exec-4][]
cpm.saml.framework.impl.SAMLFacadeImpl -::::- SAMLUtils::isLoadBalancerConfigured() - LB NOT
configured for: Azure_SAML
2020-09-16 10:43:59,211 DEBUG [https-jsse-nio-10.48.23.86-8445-exec-4][]
cpm.saml.framework.impl.SAMLFacadeImpl -::::- SAMLUtils::isOracle() - checking whether IDP URL
indicates that its OAM. IDP URL:
https://login.microsoftonline.com/64ace648-115d-4ad9-a3bf-76601b0f8d5c/saml2
2020-09-16 10:43:59,211 DEBUG [https-jsse-nio-10.48.23.86-8445-exec-4][]
cpm.saml.framework.impl.SAMLFacadeImpl -::::- SPProviderId for Azure_SAML is:
http://CiscoISE/bd48c1a1-9477-4746-8e40-e43d20c9f429
2020-09-16 10:43:59,211 DEBUG [https-jsse-nio-10.48.23.86-8445-exec-4][]
cpm.saml.framework.impl.SAMLFacadeImpl -::::- SAMLUtils::isLoadBalancerConfigured() - LB NOT
configured for: Azure_SAML
2020-09-16 10:43:59,211 DEBUG [https-jsse-nio-10.48.23.86-8445-exec-4][]
cpm.saml.framework.impl.SAMLFacadeImpl -::::- SAML request - providerId (as should be found in
IdP configuration):
http://CiscoISE/bd48c1a1-9477-4746-8e40-e43d20c9f429
2020-09-16 10:43:59,211 DEBUG [https-jsse-nio-10.48.23.86-8445-exec-4][]
cpm.saml.framework.impl.SAMLFacadeImpl -::::- SAML request - returnToId (relay state):
_bd48cla1-9477-4746-8e40-e43d20c9f429_DELIMITERportalId_EQUALSbd48cla1-9477-4746-8e40-
e43d20c9f429_SEMIportalSessionId_EQUALS8fa19bf2-9fa6-4892-b082-
5cdabfb5daa1_SEMItoken_EQUALSOA6CZJQD7X67TLYHE4Y3EM3EY097E2J_SEMI_DELIMITERsponsor30.example.com
2020-09-16 10:43:59,211 DEBUG [https-jsse-nio-10.48.23.86-8445-exec-4][]
cpm.saml.framework.impl.SAMLFacadeImpl -::::- SAML request - spUrlToReturnTo:
https://sponsor30.example.com:8445/sponsorportal/SSOLoginResponse.action
2. SAML response is received from the browser.
2020-09-16 10:44:11,122 DEBUG [https-jsse-nio-10.48.23.86-8445-exec-8][]
cpm.saml.framework.impl.SAMLFacadeImpl -::::- SAML response - Relay State:
_bd48c1a1-9477-4746-8e40-e43d20c9f429_DELIMITERportalId=bd48c1a1-9477-4746-8e40-
e43d20c9f429;portalSessionId=8fa19bf2-9fa6-4892-b082-5cdabfb5daa1;
token=OA6CZJQD7X67TLYHE4Y3EM3EY097E2J;_DELIMITERsponsor30.example.com
2020-09-16 10:44:11,126 DEBUG [https-jsse-nio-10.48.23.86-8445-exec-8][]
cpm.saml.framework.impl.SAMLFacadeImpl -::::- SAML HTTPRequest - Portal Session info:
portalId=bd48c1a1-9477-4746-8e40-e43d20c9f429;portalSessionId=8fa19bf2-9fa6-4892-b082-
5cdabfb5daa1;token=OA6CZJQD7X67TLYHE4Y3EM3EY097E2J;
2020-09-16 10:44:11,126 DEBUG [https-jsse-nio-10.48.23.86-8445-exec-8][]
cpm.saml.framework.impl.SAMLFacadeImpl -::::- SAML response - Relay State
:_bd48c1a1-9477-4746-8e40-e43d20c9f429_DELIMITERportalId=bd48c1a1-9477-4746-8e40-
e43d20c9f429;portalSessionId=8fa19bf2-9fa6-4892-b082-5cdabfb5daa1;
token=OA6CZJQD7X67TLYHE4Y3EM3EY097E2J;_DELIMITERsponsor30.example.com
2020-09-16 10:44:11,126 DEBUG [https-jsse-nio-10.48.23.86-8445-exec-8][]
cpm.saml.framework.impl.SAMLFacadeImpl -::::- SAML HTTPRequest - Portal Session info:
portalId=bd48c1a1-9477-4746-8e40-e43d20c9f429;portalSessionId=8fa19bf2-9fa6-4892-b082-
5cdabfb5daa1;token=OA6CZJQD7X67TLYHE4Y3EM3EY097E2J;
2020-09-16 10:44:11,129 DEBUG [https-jsse-nio-10.48.23.86-8445-exec-8][]
cpm.saml.framework.impl.SAMLFacadeImpl -::::- SAML response - Relay State:
_bd48c1a1-9477-4746-8e40-e43d20c9f429_DELIMITERportalId=bd48c1a1-9477-4746-8e40-
e43d20c9f429;portalSessionId=8fa19bf2-9fa6-4892-b082-5cdabfb5daa1;
token=OA6CZJQD7X67TLYHE4Y3EM3EY097E2J;_DELIMITERsponsor30.example.com
2020-09-16 10:44:11,129 DEBUG [https-jsse-nio-10.48.23.86-8445-exec-8][]
cpm.saml.framework.impl.SAMLFacadeImpl -::::- SAML HTTPRequest - Portal Session info:
portalId=bd48c1a1-9477-4746-8e40-e43d20c9f429;portalSessionId=8fa19bf2-9fa6-4892-b082-
5cdabfb5daa1;token=OA6CZJQD7X67TLYHE4Y3EM3EY097E2J;
```

```
2020-09-16 10:44:11,133 DEBUG [https-jsse-nio-10.48.23.86-8445-exec-8][]
cpm.saml.framework.impl.SAMLFacadeImpl -::::- SAML response - Relay State:
_bd48c1a1-9477-4746-8e40-e43d20c9f429_DELIMITERportalId=bd48c1a1-9477-4746-8e40-
```

e43d20c9f429;portalSessionId=8fa19bf2-9fa6-4892-b082-5cdabfb5daa1; token=OA6CZJQD7X67TLYHE4Y3EM3EY097E2J;\_DELIMITERsponsor30.example.com 2020-09-16 10:44:11,134 DEBUG [https-jsse-nio-10.48.23.86-8445-exec-8][] cpm.saml.framework.impl.SAMLFacadeImpl -::::- SAML HTTPRequest - Portal Session info: portalId=bd48c1a1-9477-4746-8e40-e43d20c9f429;portalSessionId=8fa19bf2-9fa6-4892-b082-5cdabfb5daa1;token=OA6CZJQD7X67TLYHE4Y3EM3EY097E2J; 2020-09-16 10:44:11,134 DEBUG [https-jsse-nio-10.48.23.86-8445-exec-8][] cpm.saml.framework.impl.SAMLFacadeImpl -::::- SAML response - Relay State: \_bd48c1a1-9477-4746-8e40-e43d20c9f429\_DELIMITERportalId=bd48c1a1-9477-4746-8e40e43d20c9f429;portalSessionId=8fa19bf2-9fa6-4892-b082-5cdabfb5daa1; token=OA6CZJQD7X67TLYHE4Y3EM3EY097E2J;\_DELIMITERsponsor30.example.com 2020-09-16 10:44:11,134 DEBUG [https-jsse-nio-10.48.23.86-8445-exec-8][] cpm.saml.framework.impl.SAMLFacadeImpl -::::- SAML flow initiator PSN's Host name is:sponsor30.example.com 2020-09-16 10:44:11,134 DEBUG [https-jsse-nio-10.48.23.86-8445-exec-8][] cpm.saml.framework.impl.SAMLFacadeImpl -::::- Is redirect requiered: InitiatorPSN:sponsor30.example.com This node's host name:ISE30-lek LB:null request Server Name:sponsor30.example.com 2020-09-16 10:44:11,182 DEBUG [https-jsse-nio-10.48.23.86-8445-exec-8][] cpm.saml.framework.impl.SAMLFacadeImpl -::::- This node is the initiator (sponsor30.example.com) this node host name is:sponsor30.example.com 2020-09-16 10:44:11,184 DEBUG [https-jsse-nio-10.48.23.86-8445-exec-8][] org.opensaml.xml.parse.BasicParserPool -::::- Setting DocumentBuilderFactory attribute 'http://javax.xml.XMLConstants/feature/secure-processing' 2020-09-16 10:44:11,187 DEBUG [https-jsse-nio-10.48.23.86-8445-exec-8][] org.opensaml.xml.parse.BasicParserPool -::::- Setting DocumentBuilderFactory attribute 'http://apache.org/xml/features/disallow-doctype-decl' 2020-09-16 10:44:11,190 DEBUG [https-jsse-nio-10.48.23.86-8445-exec-8][] opensaml.ws.message.decoder.BaseMessageDecoder -::::- Beginning to decode message from inbound transport of type: org.opensaml.ws.transport.http.HttpServletRequestAdapter 2020-09-16 10:44:11,190 DEBUG [https-jsse-nio-10.48.23.86-8445-exec-8][] opensaml.saml2.binding.decoding.HTTPPostDecoder -::::- Decoded SAML relay state of: \_bd48cla1-9477-4746-8e40-e43d20c9f429\_DELIMITERportalId\_EQUALSbd48cla1-9477-4746-8e40e43d20c9f429\_SEMIportalSessionId\_EQUALS8fa19bf2-9fa6-4892-b082-5cdabfb5daa1\_SEMItoken\_EQUALSOA6CZJQD7X67TLYHE4Y3EM3EY097E2J\_SEMI\_DELIMITERsponsor30.example.com 2020-09-16 10:44:11,190 DEBUG [https-jsse-nio-10.48.23.86-8445-exec-8][] opensaml.saml2.binding.decoding.HTTPPostDecoder -::::- Getting Base64 encoded message from request 2020-09-16 10:44:11,191 DEBUG [https-jsse-nio-10.48.23.86-8445-exec-8][] opensaml.ws.message.decoder.BaseMessageDecoder -::::- Parsing message stream into DOM document 2020-09-16 10:44:11,193 DEBUG [https-jsse-nio-10.48.23.86-8445-exec-8][] opensaml.ws.message.decoder.BaseMessageDecoder -::::- Unmarshalling message DOM 2020-09-16 10:44:11,195 DEBUG [https-jsse-nio-10.48.23.86-8445-exec-8][] opensaml.xml.signature.impl.SignatureUnmarshaller -::::- Starting to unmarshall Apache XML-Security-based SignatureImpl element 2020-09-16 10:44:11,195 DEBUG [https-jsse-nio-10.48.23.86-8445-exec-8][] opensaml.xml.signature.impl.SignatureUnmarshaller -::::- Constructing Apache XMLSignature object 2020-09-16 10:44:11,195 DEBUG [https-jsse-nio-10.48.23.86-8445-exec-8][] opensaml.xml.signature.impl.SignatureUnmarshaller -::::- Adding canonicalization and signing algorithms, and HMAC output length to Signature 2020-09-16 10:44:11,195 DEBUG [https-jsse-nio-10.48.23.86-8445-exec-8][] opensaml.xml.signature.impl.SignatureUnmarshaller -::::- Adding KeyInfo to Signature 2020-09-16 10:44:11,197 DEBUG [https-jsse-nio-10.48.23.86-8445-exec-8][] opensaml.ws.message.decoder.BaseMessageDecoder -::::- Message succesfully unmarshalled 2020-09-16 10:44:11,197 DEBUG [https-jsse-nio-10.48.23.86-8445-exec-8][] opensaml.saml2.binding.decoding.HTTPPostDecoder -::::- Decoded SAML message 2020-09-16 10:44:11,197 DEBUG [https-jsse-nio-10.48.23.86-8445-exec-8][] opensaml.saml2.binding.decoding.BaseSAML2MessageDecoder -::::- Extracting ID, issuer and issue instant from status response 2020-09-16 10:44:11,199 DEBUG [https-jsse-nio-10.48.23.86-8445-exec-8][] opensaml.ws.message.decoder.BaseMessageDecoder -::::- No security policy resolver attached to this message context, no security policy evaluation attempted 2020-09-16 10:44:11,199 DEBUG [https-jsse-nio-10.48.23.86-8445-exec-8][] opensaml.ws.message.decoder.BaseMessageDecoder -::::- Successfully decoded message.

2020-09-16 10:44:11,199 DEBUG [https-jsse-nio-10.48.23.86-8445-exec-8][] opensaml.common.binding.decoding.BaseSAMLMessageDecoder -::::- Checking SAML message intended destination endpoint against receiver endpoint 2020-09-16 10:44:11,199 DEBUG [https-jsse-nio-10.48.23.86-8445-exec-8][] opensaml.common.binding.decoding.BaseSAMLMessageDecoder -::::- Intended message destination endpoint: https://sponsor30.example.com:8445/sponsorportal/SSOLoginResponse.action 2020-09-16 10:44:11,199 DEBUG [https-jsse-nio-10.48.23.86-8445-exec-8][] opensaml.common.binding.decoding.BaseSAMLMessageDecoder -::::- Actual message receiver endpoint: https://sponsor30.example.com:8445/sponsorportal/SSOLoginResponse.action 2020-09-16 10:44:11,199 DEBUG [https-jsse-nio-10.48.23.86-8445-exec-8][] cpm.saml.framework.impl.SAMLFacadeImpl -:::-SAML decoder's URIComparator -[https://sponsor30.example.com:8445/sponsorportal/SSOLoginResponse.action] vs. [https://sponsor30.example.com:8445/sponsorportal/SSOLoginResponse.action] 2020-09-16 10:44:11,199 DEBUG [https-jsse-nio-10.48.23.86-8445-exec-8][] opensaml.common.binding.decoding.BaseSAMLMessageDecoder -::::-SAML message intended destination endpoint matched recipient endpoint 2020-09-16 10:44:11,199 DEBUG [https-jsse-nio-10.48.23.86-8445-exec-8][] cpm.saml.framework.impl.SAMLFacadeImpl -::::- SAML Response:

cpm.saml.framework.impl.SAMLAttributesParser -::::- [parseAttributes] Found attribute name :

cpm.saml.framework.impl.SAMLAttributesParser -::::- [parseAttributes] Delimeter not configured, Attribute=<http://schemas.microsoft.com/identity/claims/tenantid> add value=<64ace648-115d-4ad9-

cpm.saml.framework.impl.SAMLAttributesParser -::::- [parseAttributes] Set on IdpResponse object

attribute<http://schemas.microsoft.com/identity/claims/tenantid> value=<64ace648-115d-4ad9-a3bf-

cpm.saml.framework.impl.SAMLAttributesParser -::::- [parseAttributes] Found attribute name :

cpm.saml.framework.impl.SAMLAttributesParser -::::- [parseAttributes] Delimeter not configured, Attribute=<http://schemas.microsoft.com/identity/claims/objectidentifier> add value=<50ba7e39-

cpm.saml.framework.impl.SAMLAttributesParser -::::- [parseAttributes] Set on IdpResponse object

attribute<http://schemas.microsoft.com/identity/claims/objectidentifier> value=<50ba7e39-e7fb-

cpm.saml.framework.impl.SAMLAttributesParser -::::- [parseAttributes] Found attribute name :

Attribute=<http://schemas.microsoft.com/identity/claims/displayname> add value=<Alice>

attribute<http://schemas.microsoft.com/identity/claims/displayname> value=<Alice>

cpm.saml.framework.impl.SAMLAttributesParser -::::- [parseAttributes] Delimeter not configured,

cpm.saml.framework.impl.SAMLAttributesParser -::::- [parseAttributes] Set on IdpResponse object

4. Group attribute is received with the value of f626733b-eb37-4cf2-b2a6-c2895fd5f4d3, signing

http://schemas.microsoft.com/identity/claims/tenantid

### statusCode:urn:oasis:names:tc:SAML:2.0:status:Success

2020-09-16 10:44:11,199 DEBUG [https-jsse-nio-10.48.23.86-8445-exec-8][]

2020-09-16 10:44:11,199 DEBUG [https-jsse-nio-10.48.23.86-8445-exec-8][]

2020-09-16 10:44:11,199 DEBUG [https-jsse-nio-10.48.23.86-8445-exec-8][]

2020-09-16 10:44:11,200 DEBUG [https-jsse-nio-10.48.23.86-8445-exec-8][]

2020-09-16 10:44:11,200 DEBUG [https-jsse-nio-10.48.23.86-8445-exec-8][]

2020-09-16 10:44:11,200 DEBUG [https-jsse-nio-10.48.23.86-8445-exec-8][]

2020-09-16 10:44:11,200 DEBUG [https-jsse-nio-10.48.23.86-8445-exec-8][]

2020-09-16 10:44:11,200 DEBUG [https-jsse-nio-10.48.23.86-8445-exec-8][]

2020-09-16 10:44:11,200 DEBUG [https-jsse-nio-10.48.23.86-8445-exec-8][]

http://schemas.microsoft.com/identity/claims/objectidentifier

http://schemas.microsoft.com/identity/claims/displayname

Attribute (assertion) parsing is started.

a3bf-76601b0f8d5c>

e7fb-4cb1-8256-0537e8a09146>

4cb1-8256-0537e8a09146>

validation.

76601b0f8d5c>

2020-09-16 10:44:11,200 DEBUG [https-jsse-nio-10.48.23.86-8445-exec-8][] cpm.saml.framework.impl.SAMLAttributesParser -::::- [parseAttributes] Found attribute name : http://schemas.microsoft.com/ws/2008/06/identity/claims/groups 2020-09-16 10:44:11,200 DEBUG [https-jsse-nio-10.48.23.86-8445-exec-8][] cpm.saml.framework.impl.SAMLAttributesParser -::::- [parseAttributes] Delimeter not configured, Attribute=<http://schemas.microsoft.com/ws/2008/06/identity/claims/groups> add value=<f626733beb37-4cf2-b2a6-c2895fd5f4d3> 2020-09-16 10:44:11,200 DEBUG [https-jsse-nio-10.48.23.86-8445-exec-8][] cpm.saml.framework.impl.SAMLAttributesParser -::::- [parseAttributes] Set on IdpResponse object - attribute <http://schemas.microsoft.com/ws/2008/06/identity/claims/groups> value=<f626733b-eb37-4cf2-b2a6-</pre> c2895fd5f4d3> 2020-09-16 10:44:11,200 DEBUG [https-jsse-nio-10.48.23.86-8445-exec-8][] cpm.saml.framework.impl.SAMLAttributesParser -::::- [parseAttributes] Found attribute name : http://schemas.microsoft.com/identity/claims/identityprovider 2020-09-16 10:44:11,200 DEBUG [https-jsse-nio-10.48.23.86-8445-exec-8][] cpm.saml.framework.impl.SAMLAttributesParser -::::- [parseAttributes] Delimeter not configured, Attribute=<http://schemas.microsoft.com/identity/claims/identityprovider> add value=<https://sts.windows.net/64ace648-115d-4ad9-a3bf-76601b0f8d5c/> 2020-09-16 10:44:11,200 DEBUG [https-jsse-nio-10.48.23.86-8445-exec-8][] cpm.saml.framework.impl.SAMLAttributesParser -::::- [parseAttributes] Set on IdpResponse object - attribute <http://schemas.microsoft.com/identity/claims/identityprovider> value=<https://sts.windows.net/64ace648-115d-4ad9-a3bf-76601b0f8d5c/> 2020-09-16 10:44:11,200 DEBUG [https-jsse-nio-10.48.23.86-8445-exec-8][] cpm.saml.framework.impl.SAMLAttributesParser -::::- [parseAttributes] Found attribute name : http://schemas.microsoft.com/claims/authnmethodsreferences 2020-09-16 10:44:11,200 DEBUG [https-jsse-nio-10.48.23.86-8445-exec-8][] cpm.saml.framework.impl.SAMLAttributesParser -::::- [parseAttributes] Delimeter not configured, Attribute=<http://schemas.microsoft.com/claims/authnmethodsreferences> add value=<http://schemas.microsoft.com/ws/2008/06/identity/authenticationmethod/password> 2020-09-16 10:44:11,200 DEBUG [https-jsse-nio-10.48.23.86-8445-exec-8][] cpm.saml.framework.impl.SAMLAttributesParser -::::- [parseAttributes] Set on IdpResponse object - attribute <http://schemas.microsoft.com/claims/authnmethodsreferences> value=<http://schemas.microsoft.com/ws/2008/06/identity/authenticationmethod/password> 2020-09-16 10:44:11,200 DEBUG [https-jsse-nio-10.48.23.86-8445-exec-8][] cpm.saml.framework.impl.SAMLAttributesParser -::::- [parseAttributes] Found attribute name : http://schemas.xmlsoap.org/ws/2005/05/identity/claims/name 2020-09-16 10:44:11,200 DEBUG [https-jsse-nio-10.48.23.86-8445-exec-8][] cpm.saml.framework.impl.SAMLAttributesParser -::::- [parseAttributes] Delimeter not configured, Attribute=<http://schemas.xmlsoap.org/ws/2005/05/identity/claims/name> add value=<alice@ekorneyccisco.onmicrosoft.com> 2020-09-16 10:44:11,200 DEBUG [https-jsse-nio-10.48.23.86-8445-exec-8][] cpm.saml.framework.impl.SAMLAttributesParser -::::- [parseAttributes] Set on IdpResponse object - attribute <http://schemas.xmlsoap.org/ws/2005/05/identity/claims/name> value=<alice@ekorneyccisco.onmicrosoft.com> 2020-09-16 10:44:11,200 DEBUG [https-jsse-nio-10.48.23.86-8445-exec-8][] cpm.saml.framework.impl.SAMLFacadeImpl -::::- SAMLUtils::getUserNameFromAssertion: IdentityAttribute is set to Subject Name 2020-09-16 10:44:11,200 DEBUG [https-jsse-nio-10.48.23.86-8445-exec-8][] cpm.saml.framework.impl.SAMLFacadeImpl -::::- SAMLUtils::getUserNameFromAssertion: username value from Subject is=[alice@ekorneyccisco.onmicrosoft.com] 2020-09-16 10:44:11,200 DEBUG [https-jsse-nio-10.48.23.86-8445-exec-8][] cpm.saml.framework.impl.SAMLFacadeImpl -::::- SAMLUtils::getUserNameFromAssertion: username set to=[alice@ekorneyccisco.onmicrosoft.com] 2020-09-16 10:44:11,200 DEBUG [https-jsse-nio-10.48.23.86-8445-exec-8][] cpm.saml.framework.impl.SAMLFacadeImpl -::::- SAML Response: Found value for 'username' attribute assertion: alice@ekorneyccisco.onmicrosoft.com 2020-09-16 10:44:11,200 DEBUG [https-jsse-nio-10.48.23.86-8445-exec-8][] cpm.saml.framework.impl.SAMLAttributesParser -::::- [SAMLAttributesParser:readDict] 2020-09-16 10:44:11,200 DEBUG [https-jsse-nio-10.48.23.86-8445-exec-8][] cpm.saml.framework.cfg.IdentityProviderMgr -::::- getDict: Azure\_SAML

2020-09-16 10:44:11,200 DEBUG [https-jsse-nio-10.48.23.86-8445-exec-8][] cpm.saml.framework.impl.SAMLAttributesParser -::::- [SAMLAttributesParser:readDict]: read Dict attribute=<ExternalGroups> 2020-09-16 10:44:11,200 DEBUG [https-jsse-nio-10.48.23.86-8445-exec-8][] cpm.saml.framework.impl.SAMLAttributesParser -::::- [parseAttributes] Attribute <http://schemas.microsoft.com/identity/claims/displayname> NOT configured in IdP dictionary, NOT caching 2020-09-16 10:44:11,201 DEBUG [https-jsse-nio-10.48.23.86-8445-exec-8][] cpm.saml.framework.impl.SAMLAttributesParser -::::- [cacheGroupAttr] Adding to cache ExternalGroup values=<f626733b-eb37-4cf2-b2a6-c2895fd5f4d3> 2020-09-16 10:44:11,201 DEBUG [https-jsse-nio-10.48.23.86-8445-exec-8][] cpm.saml.framework.impl.SAMLAttributesParser -::::- [parseAttributes] Attribute <http://schemas.microsoft.com/identity/claims/tenantid> NOT configured in IdP dictionary, NOT caching 2020-09-16 10:44:11,201 DEBUG [https-jsse-nio-10.48.23.86-8445-exec-8][] cpm.saml.framework.impl.SAMLAttributesParser -::::- [parseAttributes] Attribute <http://schemas.microsoft.com/identity/claims/identityprovider> NOT configured in IdP dictionary, NOT caching 2020-09-16 10:44:11,201 DEBUG [https-jsse-nio-10.48.23.86-8445-exec-8][] cpm.saml.framework.impl.SAMLAttributesParser -::::- [parseAttributes] Attribute <http://schemas.microsoft.com/identity/claims/objectidentifier> NOT configured in IdP dictionary, NOT caching 2020-09-16 10:44:11,201 DEBUG [https-jsse-nio-10.48.23.86-8445-exec-8][] cpm.saml.framework.impl.SAMLAttributesParser -::::- [parseAttributes] Attribute <http://schemas.xmlsoap.org/ws/2005/05/identity/claims/name> NOT configured in IdP dictionary, NOT caching 2020-09-16 10:44:11,201 DEBUG [https-jsse-nio-10.48.23.86-8445-exec-8][] cpm.saml.framework.impl.SAMLAttributesParser -::::- [parseAttributes] Attribute <http://schemas.microsoft.com/claims/authnmethodsreferences> NOT configured in IdP dictionary, NOT caching 2020-09-16 10:44:11,201 DEBUG [https-jsse-nio-10.48.23.86-8445-exec-8][] cisco.cpm.saml.framework.SAMLSessionDataCache -::::- [storeAttributesSessionData] idStore=<Azure\_SAML> userName=alice@ekorneyccisco.onmicrosoft.com> 2020-09-16 10:44:11,201 DEBUG [https-jsse-nio-10.48.23.86-8445-exec-8][] cpm.saml.framework.impl.SAMLAttributesParser -::::- [SAMLAttributesParser:getEmail] The email attribute not configured on IdP 2020-09-16 10:44:11,201 DEBUG [https-jsse-nio-10.48.23.86-8445-exec-8][] cpm.saml.framework.impl.SAMLFacadeImpl -::::- SAML Response: email attribute value: 2020-09-16 10:44:11,201 DEBUG [https-jsse-nio-10.48.23.86-8445-exec-8][] cpm.saml.framework.impl.SAMLFacadeImpl -::::- SAML response - Relay State: \_bd48c1a1-9477-4746-8e40-e43d20c9f429\_DELIMITERportalId=bd48c1a1-9477-4746-8e40e43d20c9f429;portalSessionId=8fa19bf2-9fa6-4892-b082-5cdabfb5daa1; token=OA6CZJQD7X67TLYHE4Y3EM3EY097E2J;\_DELIMITERsponsor30.example.com 2020-09-16 10:44:11,201 DEBUG [https-jsse-nio-10.48.23.86-8445-exec-8][] cpm.saml.framework.impl.SAMLFacadeImpl -::::- SAML HTTPRequest - Portal ID:bd48c1a1-9477-4746-8e40-e43d20c9f429 2020-09-16 10:44:11,201 DEBUG [https-jsse-nio-10.48.23.86-8445-exec-8][] cpm.saml.framework.impl.SAMLFacadeImpl -::::- SAML response - Relay State: \_bd48c1a1-9477-4746-8e40-e43d20c9f429\_DELIMITERportalId=bd48c1a1-9477-4746-8e40e43d20c9f429;portalSessionId=8fa19bf2-9fa6-4892-b082-5cdabfb5daa1; token=OA6CZJQD7X67TLYHE4Y3EM3EY097E2J;\_DELIMITERsponsor30.example.com 2020-09-16 10:44:11,201 DEBUG [https-jsse-nio-10.48.23.86-8445-exec-8][] cpm.saml.framework.impl.SAMLFacadeImpl -::::- SAML HTTPRequest - Portal Session info: portalId=bd48c1a1-9477-4746-8e40-e43d20c9f429;portalSessionId=8fa19bf2-9fa6-4892-b082-5cdabfb5daa1;token=OA6CZJQD7X67TLYHE4Y3EM3EY097E2J; 2020-09-16 10:44:11,201 DEBUG [https-jsse-nio-10.48.23.86-8445-exec-8][] cpm.saml.framework.impl.SAMLFacadeImpl -::::- SAML response - Relay State: \_bd48c1a1-9477-4746-8e40-e43d20c9f429\_DELIMITERportalId=bd48c1a1-9477-4746-8e40e43d20c9f429;portalSessionId=8fa19bf2-9fa6-4892-b082-5cdabfb5daa1; token=OA6CZJQD7X67TLYHE4Y3EM3EY097E2J;\_DELIMITERsponsor30.example.com 2020-09-16 10:44:11,201 DEBUG [https-jsse-nio-10.48.23.86-8445-exec-8][] cpm.saml.framework.impl.SAMLFacadeImpl -::::- SAML flow initiator PSN's Host name is:sponsor30.example.com 2020-09-16 10:44:11,201 DEBUG [https-jsse-nio-10.48.23.86-8445-exec-8][]

```
cpm.saml.framework.impl.SAMLFacadeImpl -::::- SAMLUtils::isLoadBalancerConfigured() - LB NOT
configured for: Azure_SAML
2020-09-16 10:44:11,201 DEBUG [https-jsse-nio-10.48.23.86-8445-exec-8][]
cpm.saml.framework.impl.SAMLFacadeImpl -::::- SAMLUtils::isOracle() - checking whether IDP URL
indicates that its OAM.
IDP URL: https://login.microsoftonline.com/64ace648-115d-4ad9-a3bf-76601b0f8d5c/saml2
2020-09-16 10:44:11,201 DEBUG [https-jsse-nio-10.48.23.86-8445-exec-8][]
cpm.saml.framework.impl.SAMLFacadeImpl -::::- SPProviderId for Azure SAML is:
http://CiscoISE/bd48c1a1-9477-4746-8e40-e43d20c9f429
2020-09-16 10:44:11,202 DEBUG [https-jsse-nio-10.48.23.86-8445-exec-8][]
cpm.saml.framework.impl.SAMLFacadeImpl -::::- ResponseValidationContext:
IdP URI: https://sts.windows.net/64ace648-115d-4ad9-a3bf-76601b0f8d5c/
SP URI: http://CiscoISE/bd48c1a1-9477-4746-8e40-e43d20c9f429
Assertion Consumer URL: https://sponsor30.example.com:8445/sponsorportal/SSOLoginResponse.action
Request Id: _bd48c1a1-9477-4746-8e40-e43d20c9f429_DELIMITERportalId_EQUALSbd48c1a1-9477-4746-
8e40-e43d20c9f429_SEMIportalSessionId_EQUALS8fa19bf2-9fa6-4892-b082-
5cdabfb5daa1_SEMItoken_EQUALSOA6CZJQD7X67TLYHE4Y3EM3EY097E2J_SEMI_DELIMITERsponsor30.example.com
Client Address: 10.61.170.160
Load Balancer: null
2020-09-16 10:44:11,202 DEBUG [https-jsse-nio-10.48.23.86-8445-exec-8][]
cpm.saml.framework.validators.SAMLSignatureValidator -::::- no signature in response
2020-09-16 10:44:11,202 DEBUG [https-jsse-nio-10.48.23.86-8445-exec-8][]
cpm.saml.framework.validators.SAMLSignatureValidator -::::- Validating signature of assertion
2020-09-16 10:44:11,202 DEBUG [https-jsse-nio-10.48.23.86-8445-exec-8][]
cpm.saml.framework.validators.BaseSignatureValidator -::::- Determine the signing certificate
2020-09-16 10:44:11,202 DEBUG [https-jsse-nio-10.48.23.86-8445-exec-8][]
cpm.saml.framework.validators.BaseSignatureValidator -::::- Validate signature to SAML standard
with cert:CN=Microsoft Azure Federated SSO Certificate
serial:112959638548824708724869525057157788132
2020-09-16 10:44:11,202 DEBUG [https-jsse-nio-10.48.23.86-8445-exec-8][]
org.opensaml.security.SAMLSignatureProfileValidator -::::- Saw Enveloped signature transform
2020-09-16 10:44:11,202 DEBUG [https-jsse-nio-10.48.23.86-8445-exec-8][]
org.opensaml.security.SAMLSignatureProfileValidator -::::- Saw Exclusive C14N signature
transform
2020-09-16 10:44:11,202 DEBUG [https-jsse-nio-10.48.23.86-8445-exec-8][]
cpm.saml.framework.validators.BaseSignatureValidator -::::- Validate signature againsta signing
certificate
2020-09-16 10:44:11,202 DEBUG [https-jsse-nio-10.48.23.86-8445-exec-8][]
org.opensaml.xml.signature.SignatureValidator -::::- Attempting to validate signature using key
from supplied credential
2020-09-16 10:44:11,202 DEBUG [https-jsse-nio-10.48.23.86-8445-exec-8][]
org.opensaml.xml.signature.SignatureValidator -::::- Creating XMLSignature object
2020-09-16 10:44:11,202 DEBUG [https-jsse-nio-10.48.23.86-8445-exec-8][]
org.opensaml.xml.signature.SignatureValidator -::::- Validating signature with signature
algorithm URI: http://www.w3.org/2001/04/xmldsig-more#rsa-sha256
2020-09-16 10:44:11,202 DEBUG [https-jsse-nio-10.48.23.86-8445-exec-8][]
org.opensaml.xml.signature.SignatureValidator -::::- Validation credential key algorithm 'RSA',
key instance class 'sun.security.rsa.RSAPublicKeyImpl'
2020-09-16 10:44:11,204 DEBUG [https-jsse-nio-10.48.23.86-8445-exec-8][]
org.opensaml.xml.signature.SignatureValidator -::::- Signature validated with key from supplied
credential
2020-09-16 10:44:11,204 DEBUG [https-jsse-nio-10.48.23.86-8445-exec-8][]
cpm.saml.framework.validators.SAMLSignatureValidator -::::- Assertion signature validated
succesfully
2020-09-16 10:44:11,204 DEBUG [https-jsse-nio-10.48.23.86-8445-exec-8][]
cpm.saml.framework.validators.WebSSOResponseValidator -:::- Validating response
2020-09-16 10:44:11,204 DEBUG [https-jsse-nio-10.48.23.86-8445-exec-8][]
cpm.saml.framework.validators.WebSSOResponseValidator -::::- Validating assertion
2020-09-16 10:44:11,204 DEBUG [https-jsse-nio-10.48.23.86-8445-exec-8][]
cpm.saml.framework.validators.AssertionValidator -::::- Assertion issuer succesfully validated
2020-09-16 10:44:11,204 DEBUG [https-jsse-nio-10.48.23.86-8445-exec-8][]
cpm.saml.framework.validators.AssertionValidator -::::- Authentication statements succesfully
validated
2020-09-16 10:44:11,204 DEBUG [https-jsse-nio-10.48.23.86-8445-exec-8][]
```

```
cpm.saml.framework.validators.AssertionValidator -::::- Subject succesfully validated
2020-09-16 10:44:11,204 DEBUG [https-jsse-nio-10.48.23.86-8445-exec-8][]
cpm.saml.framework.validators.AssertionValidator -::::- Conditions succesfully validated
2020-09-16 10:44:11,204 DEBUG [https-jsse-nio-10.48.23.86-8445-exec-8][]
cpm.saml.framework.impl.SAMLFacadeImpl -::::- SAML Response: validation succeeded for
alice@ekorneyccisco.onmicrosoft.com
2020-09-16 10:44:11,204 DEBUG [https-jsse-nio-10.48.23.86-8445-exec-8][]
cpm.saml.framework.impl.SAMLFacadeImpl -::::- SAML Response: found signature on the assertion
2020-09-16 10:44:11,204 DEBUG [https-jsse-nio-10.48.23.86-8445-exec-8][]
cpm.saml.framework.impl.SAMLFacadeImpl -::::- Retrieve [CN=Microsoft Azure Federated SSO
Certificate] as signing certificates
2020-09-16 10:44:11,204 DEBUG [https-jsse-nio-10.48.23.86-8445-exec-8][]
cpm.saml.framework.impl.SAMLFacadeImpl -:::- SAML Response: loginInfo:SAMLLoginInfo:
name=alice@ekorneyccisco.onmicrosoft.com,
format=urn:oasis:names:tc:SAML:1.1:nameid-format:emailAddress, sessionIndex=_4b798ec4-9aeb-40dc-
8bed-6dd2fdd46800, time diff=26329
2020-09-16 10:44:11,292 DEBUG [https-jsse-nio-10.48.23.86-8445-exec-8][]
cpm.saml.framework.impl.SAMLFacadeImpl -::::- AuthenticatePortalUser - Session:null IDPResponse:
IdP ID: Azure_SAML
Subject: alice@ekorneyccisco.onmicrosoft.com
SAML Status Code:urn:oasis:names:tc:SAML:2.0:status:Success
SAML Success:true
SAML Status Message:null
SAML email:
SAML Exception:nullUserRole : SPONSOR
2020-09-16 10:44:11,292 DEBUG [https-jsse-nio-10.48.23.86-8445-exec-8][]
cpm.saml.framework.impl.SAMLFacadeImpl -::::- AuthenticatePortalUser - about to call
authenticateSAMLUser messageCode:null subject:alice@ekorneyccisco.onmicrosoft.com
2020-09-16 10:44:11,306 INFO [RMI TCP Connection(346358)-127.0.0.1][]
api.services.server.role.RoleImpl -::::- Fetched Role Information based on RoleID: 6dd3b090-
8bff-11e6-996c-525400b48521
2020-09-16 10:44:11,320 DEBUG [https-jsse-nio-10.48.23.86-8445-exec-8][]
cisco.cpm.saml.framework.SAMLSessionDataCache -::::- [SAMLSessionDataCache:getGroupsOnSession]
idStore=<Azure_SAML> userName=<alice@ekorneyccisco.onmicrosoft.com>
2020-09-16 10:44:11,320 DEBUG [https-jsse-nio-10.48.23.86-8445-exec-8][]
cisco.cpm.saml.framework.SAMLSessionDataCache -::::- [getAttributeOnSession]
idStore=<Azure_SAML> userName=<alice@ekorneyccisco.onmicrosoft.com>
attributeName=<Azure_SAML.ExternalGroups>
```

```
5. User group is added to authentication results so it can be used by Portal, SAML authentication is passed.
```

2020-09-16 10:44:11,320 DEBUG [https-jsse-nio-10.48.23.86-8445-exec-8][] cpm.saml.framework.impl.SAMLFacadeImpl -::::- AuthenticatePortalUser - added user groups from SAML response to AuthenticationResult, all retrieved groups:[f626733b-eb37-4cf2-b2a6c2895fd5f4d3] 2020-09-16 10:44:11,320 DEBUG [https-jsse-nio-10.48.23.86-8445-exec-8][] cpm.saml.framework.impl.SAMLFacadeImpl -::::- Authenticate SAML User - result:PASSED Sign Out is triggered. LogOut URL is received in SAML Response; https://sponsor30.example.com:8445/sponsorportal/SSOLogoutResponse.action. 2020-09-16 10:44:51,462 DEBUG [https-jsse-nio-10.48.23.86-8445-exec-8][] cpm.saml.framework.impl.SAMLFacadeImpl -:::alice@ekorneyccisco.onmicrosoft.com:-SAMLUtils::isOracle() - checking whether IDP URL indicates that its OAM. IDP URL: https://login.microsoftonline.com/64ace648-115d-4ad9-a3bf-76601b0f8d5c/saml2 2020-09-16 10:44:51,462 DEBUG [https-jsse-nio-10.48.23.86-8445-exec-8][] cpm.saml.framework.impl.SAMLFacadeImpl -:::alice@ekorneyccisco.onmicrosoft.com:- getLogoutMethod - method:REDIRECT\_METHOD\_LOGOUT 2020-09-16 10:44:51,462 DEBUG [https-jsse-nio-10.48.23.86-8445-exec-8][] cpm.saml.framework.impl.SAMLFacadeImpl -:::alice@ekorneyccisco.onmicrosoft.com:getSignLogoutRequest - null

2020-09-16 10:44:51,463 DEBUG [https-jsse-nio-10.48.23.86-8445-exec-8][] cpm.saml.framework.impl.MessageComposer -:::alice@ekorneyccisco.onmicrosoft.com:buildLgoutRequest - loginInfo:SAMLLoginInfo: name=alice@ekorneyccisco.onmicrosoft.com, format=urn:oasis:names:tc:SAML:1.1:nameid-format:emailAddress, sessionIndex=\_4b798ec4-9aeb-40dc-8bed-6dd2fdd46800, time diff=26329 2020-09-16 10:44:51,463 DEBUG [https-jsse-nio-10.48.23.86-8445-exec-8][] cpm.saml.framework.impl.SAMLFacadeImpl -:::alice@ekorneyccisco.onmicrosoft.com:-SAMLUtils::isLoadBalancerConfigured() - LB NOT configured for: Azure\_SAML 2020-09-16 10:44:51,463 DEBUG [https-jsse-nio-10.48.23.86-8445-exec-8][] cpm.saml.framework.impl.SAMLFacadeImpl -:::alice@ekorneyccisco.onmicrosoft.com:-SAMLUtils::isOracle() - checking whether IDP URL indicates that its OAM. IDP URL: https://login.microsoftonline.com/64ace648-115d-4ad9-a3bf-76601b0f8d5c/saml2 2020-09-16 10:44:51,463 DEBUG [https-jsse-nio-10.48.23.86-8445-exec-8][] cpm.saml.framework.impl.SAMLFacadeImpl -:::alice@ekorneyccisco.onmicrosoft.com:- SPProviderId for Azure\_SAML is: http://CiscoISE/bd48c1a1-9477-4746-8e40-e43d20c9f429 2020-09-16 10:44:51,463 DEBUG [https-jsse-nio-10.48.23.86-8445-exec-8][] cpm.saml.framework.impl.MessageComposer -:::alice@ekorneyccisco.onmicrosoft.com:buildLgoutRequest - spProviderId:http://CiscoISE/bd48c1a1-9477-4746-8e40-e43d20c9f429 2020-09-16 10:44:51,463 DEBUG [https-jsse-nio-10.48.23.86-8445-exec-8][] cpm.saml.framework.impl.MessageComposer -:::alice@ekorneyccisco.onmicrosoft.com:buildLgoutRequest - logoutURL:https://login.microsoftonline.com/64ace648-115d-4ad9-a3bf-76601b0f8d5c/saml2 2020-09-16 10:44:53,199 DEBUG [https-jsse-nio-10.48.23.86-8445-exec-4][] cpm.saml.framework.impl.SAMLFacadeImpl -::::- SAML response - Relay State:\_bd48c1a1-9477-4746-8e40-e43d20c9f429\_DELIMITER8fa19bf2-9fa6-4892-b082-5cdabfb5daa1\_DELIMITERsponsor30.example.com 2020-09-16 10:44:53,200 DEBUG [https-jsse-nio-10.48.23.86-8445-exec-4][] cpm.saml.framework.impl.SAMLFacadeImpl -::::- SAML HTTPRequest - Portal ID:bd48c1a1-9477-4746-8e40-e43d20c9f429 2020-09-16 10:44:53,200 DEBUG [https-jsse-nio-10.48.23.86-8445-exec-4][] cpm.saml.framework.impl.SAMLFacadeImpl -::::- SAML response - Relay State:\_bd48c1a1-9477-4746-8e40-e43d20c9f429\_DELIMITER8fa19bf2-9fa6-4892-b082-5cdabfb5daa1\_DELIMITERsponsor30.example.com 2020-09-16 10:44:53,200 DEBUG [https-jsse-nio-10.48.23.86-8445-exec-4][] cpm.saml.framework.impl.SAMLFacadeImpl -::::- SAML flow initiator PSN's Host name is:sponsor30.example.com 2020-09-16 10:44:53,200 DEBUG [https-jsse-nio-10.48.23.86-8445-exec-4][] cpm.saml.framework.impl.SAMLFacadeImpl -::::- Is redirect requiered: InitiatorPSN:sponsor30.example.com This node's host name:ISE30-1ek LB:null request Server Name:sponsor30.example.com 2020-09-16 10:44:53,248 DEBUG [https-jsse-nio-10.48.23.86-8445-exec-4][] cpm.saml.framework.impl.SAMLFacadeImpl -::::- This node is the initiator (sponsor30.example.com) this node host name is:sponsor30.example.com 2020-09-16 10:44:53,249 DEBUG [https-jsse-nio-10.48.23.86-8445-exec-4][] cpm.saml.framework.impl.SAMLFacadeImpl -::::- SAML response - Relay State:\_bd48c1a1-9477-4746-8e40-e43d20c9f429\_DELIMITER8fa19bf2-9fa6-4892-b082-5cdabfb5daa1\_DELIMITERsponsor30.example.com 2020-09-16 10:44:53,249 DEBUG [https-jsse-nio-10.48.23.86-8445-exec-4][] cpm.saml.framework.impl.SAMLFacadeImpl -::::- SAML HTTPRequest - Portal Session info:8fa19bf2-9fa6-4892-b082-5cdabfb5daa1 2020-09-16 10:44:53,250 DEBUG [https-jsse-nio-10.48.23.86-8445-exec-4][] org.opensaml.xml.parse.BasicParserPool -::::- Setting DocumentBuilderFactory attribute 'http://javax.xml.XMLConstants/feature/secure-processing' 2020-09-16 10:44:53,251 DEBUG [https-jsse-nio-10.48.23.86-8445-exec-4][] org.opensaml.xml.parse.BasicParserPool -::::- Setting DocumentBuilderFactory attribute 'http://apache.org/xml/features/disallow-doctype-decl' 2020-09-16 10:44:53,253 DEBUG [https-jsse-nio-10.48.23.86-8445-exec-4][] opensaml.ws.message.decoder.BaseMessageDecoder -::::- Beginning to decode message from inbound transport of type: org.opensaml.ws.transport.http.HttpServletRequestAdapter 2020-09-16 10:44:53,253 DEBUG [https-jsse-nio-10.48.23.86-8445-exec-4][] opensaml.saml2.binding.decoding.HTTPRedirectDeflateDecoder -::::- Decoded RelayState: \_bd48c1a1-9477-4746-8e40-e43d20c9f429\_DELIMITER8fa19bf2-9fa6-4892-b082-5cdabfb5daa1\_DELIMITERsponsor30.example.com 2020-09-16 10:44:53,253 DEBUG [https-jsse-nio-10.48.23.86-8445-exec-4][] opensaml.saml2.binding.decoding.HTTPRedirectDeflateDecoder -::::- Base64 decoding and inflating SAML message 2020-09-16 10:44:53,253 DEBUG [https-jsse-nio-10.48.23.86-8445-exec-4][]

```
opensaml.ws.message.decoder.BaseMessageDecoder -::::- Parsing message stream into DOM document
2020-09-16 10:44:53,256 DEBUG [https-jsse-nio-10.48.23.86-8445-exec-4][]
opensaml.ws.message.decoder.BaseMessageDecoder -::::- Unmarshalling message DOM
2020-09-16 10:44:53,256 DEBUG [https-jsse-nio-10.48.23.86-8445-exec-4][]
opensaml.ws.message.decoder.BaseMessageDecoder -::::- Message succesfully unmarshalled
2020-09-16 10:44:53,256 DEBUG [https-jsse-nio-10.48.23.86-8445-exec-4][]
opensaml.saml2.binding.decoding.HTTPRedirectDeflateDecoder -::::- Decoded SAML message
2020-09-16 10:44:53,256 DEBUG [https-jsse-nio-10.48.23.86-8445-exec-4][]
opensaml.saml2.binding.decoding.BaseSAML2MessageDecoder -::::- Extracting ID, issuer and issue
instant from status response
2020-09-16 10:44:53,257 DEBUG [https-jsse-nio-10.48.23.86-8445-exec-4][]
opensaml.ws.message.decoder.BaseMessageDecoder -::::- No security policy resolver attached to
this message context, no security policy evaluation attempted
2020-09-16 10:44:53,257 DEBUG [https-jsse-nio-10.48.23.86-8445-exec-4][]
opensaml.ws.message.decoder.BaseMessageDecoder -::::- Successfully decoded message.
2020-09-16 10:44:53,257 DEBUG [https-jsse-nio-10.48.23.86-8445-exec-4][]
opensaml.common.binding.decoding.BaseSAMLMessageDecoder -::::- Checking SAML message intended
destination endpoint against receiver endpoint
2020-09-16 10:44:53,257 DEBUG [https-jsse-nio-10.48.23.86-8445-exec-4][]
opensaml.common.binding.decoding.BaseSAMLMessageDecoder -::::- Intended message destination
endpoint: https://sponsor30.example.com:8445/sponsorportal/SSOLogoutResponse.action
2020-09-16 10:44:53,257 DEBUG [https-jsse-nio-10.48.23.86-8445-exec-4][]
opensaml.common.binding.decoding.BaseSAMLMessageDecoder -::::- Actual message receiver endpoint:
https://sponsor30.example.com:8445/sponsorportal/SSOLogoutResponse.action
2020-09-16 10:44:53,257 DEBUG [https-jsse-nio-10.48.23.86-8445-exec-4][]
cpm.saml.framework.impl.SAMLFacadeImpl -::::- SAML decoder's URIComparator -
[https://sponsor30.example.com:8445/sponsorportal/SSOLogoutResponse.action] vs.
[https://sponsor30.example.com:8445/sponsorportal/SSOLogoutResponse.action]
2020-09-16 10:44:53,257 DEBUG [https-jsse-nio-10.48.23.86-8445-exec-4][]
opensaml.common.binding.decoding.BaseSAMLMessageDecoder -::::- SAML message intended destination
endpoint matched recipient endpoint
2020-09-16 10:44:53,257 DEBUG [https-jsse-nio-10.48.23.86-8445-exec-4][]
cpm.saml.framework.impl.SAMLFacadeImpl -::::- SAML Response:
statusCode:urn:oasis:names:tc:SAML:2.0:status:Success
2020-09-16 10:44:53,257 DEBUG [https-jsse-nio-10.48.23.86-8445-exec-4][]
cpm.saml.framework.impl.SAMLFacadeImpl -::::- SAML response - Relay State:_bd48c1a1-9477-4746-
8e40-e43d20c9f429_DELIMITER8fa19bf2-9fa6-4892-b082-5cdabfb5daa1_DELIMITERsponsor30.example.com
2020-09-16 10:44:53,257 DEBUG [https-jsse-nio-10.48.23.86-8445-exec-4][]
cpm.saml.framework.impl.SAMLFacadeImpl -::::- SAML HTTPRequest - Portal ID:bd48cla1-9477-4746-
8e40-e43d20c9f429
2020-09-16 10:44:53,257 DEBUG [https-jsse-nio-10.48.23.86-8445-exec-4][]
cpm.saml.framework.impl.SAMLFacadeImpl -::::- SAML response - Relay State:_bd48c1a1-9477-4746-
8e40-e43d20c9f429_DELIMITER8fa19bf2-9fa6-4892-b082-5cdabfb5daa1_DELIMITERsponsor30.example.com
2020-09-16 10:44:53,257 DEBUG [https-jsse-nio-10.48.23.86-8445-exec-4][]
cpm.saml.framework.impl.SAMLFacadeImpl -::::- SAML HTTPRequest - Portal Session info:8fa19bf2-
9fa6-4892-b082-5cdabfb5daa1
2020-09-16 10:44:53,257 DEBUG [https-jsse-nio-10.48.23.86-8445-exec-4][]
cpm.saml.framework.impl.SAMLFacadeImpl -::::- SAML response - Relay State:_bd48c1a1-9477-4746-
8e40-e43d20c9f429_DELIMITER8fa19bf2-9fa6-4892-b082-5cdabfb5daa1_DELIMITERsponsor30.example.com
2020-09-16 10:44:53,257 DEBUG [https-jsse-nio-10.48.23.86-8445-exec-4][]
cpm.saml.framework.impl.SAMLFacadeImpl -::::- SAML flow initiator PSN's Host name
is:sponsor30.example.com
2020-09-16 10:44:53,258 DEBUG [https-jsse-nio-10.48.23.86-8445-exec-4][]
cpm.saml.framework.impl.SAMLFacadeImpl -::::- SAMLUtils::isLoadBalancerConfigured() - LB NOT
configured for: Azure_SAML
2020-09-16 10:44:53,258 DEBUG [https-jsse-nio-10.48.23.86-8445-exec-4][]
cpm.saml.framework.impl.SAMLFacadeImpl -::::- SAMLUtils::isOracle() - checking whether IDP URL
indicates that its OAM. IDP URL: https://login.microsoftonline.com/64ace648-115d-4ad9-a3bf-
76601b0f8d5c/saml2
2020-09-16 10:44:53,258 DEBUG [https-jsse-nio-10.48.23.86-8445-exec-4][]
cpm.saml.framework.impl.SAMLFacadeImpl -::::- SPProviderId for Azure_SAML is:
http://CiscoISE/bd48c1a1-9477-4746-8e40-e43d20c9f429
2020-09-16 10:44:53,258 DEBUG [https-jsse-nio-10.48.23.86-8445-exec-4][]
cpm.saml.framework.impl.SAMLFacadeImpl -::::- ResponseValidationContext:
```

```
IdP URI: https://sts.windows.net/64ace648-115d-4ad9-a3bf-76601b0f8d5c/
SP URI: http://CiscoISE/bd48c1a1-9477-4746-8e40-e43d20c9f429
Assertion Consumer URL:
https://sponsor30.example.com:8445/sponsorportal/SSOLogoutResponse.action
Request Id: _bd48c1a1-9477-4746-8e40-e43d20c9f429_DELIMITER8fa19bf2-9fa6-4892-b082-
5cdabfb5daa1_DELIMITERsponsor30.example.com
Client Address: 10.61.170.160
Load Balancer: null
2020-09-16 10:44:53,259 DEBUG [https-jsse-nio-10.48.23.86-8445-exec-4][]
cpm.saml.framework.validators.SAMLSignatureValidator -::::- LogoutResponse signature validated
succesfully
2020-09-16 10:44:53,259 DEBUG [https-jsse-nio-10.48.23.86-8445-exec-4][]
cpm.saml.framework.validators.SAMLSignatureValidator -::::- This is LogoutResponse (only
REDIRECT is supported) no signature is on assertion, continue
2020-09-16 10:44:53,259 DEBUG [https-jsse-nio-10.48.23.86-8445-exec-4][]
cpm.saml.framework.validators.WebSSOResponseValidator -:::- Validating response
2020-09-16 10:44:53,259 DEBUG [https-jsse-nio-10.48.23.86-8445-exec-4][]
cpm.saml.framework.validators.WebSSOResponseValidator -::::- Validating assertion
2020-09-16 10:44:53,259 DEBUG [https-jsse-nio-10.48.23.86-8445-exec-4][]
cpm.saml.framework.impl.SAMLFacadeImpl -::::- SAML Response: validation succeeded for null
```